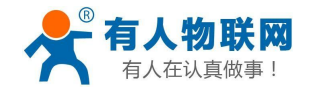

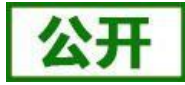

文件版本: V1.1.4

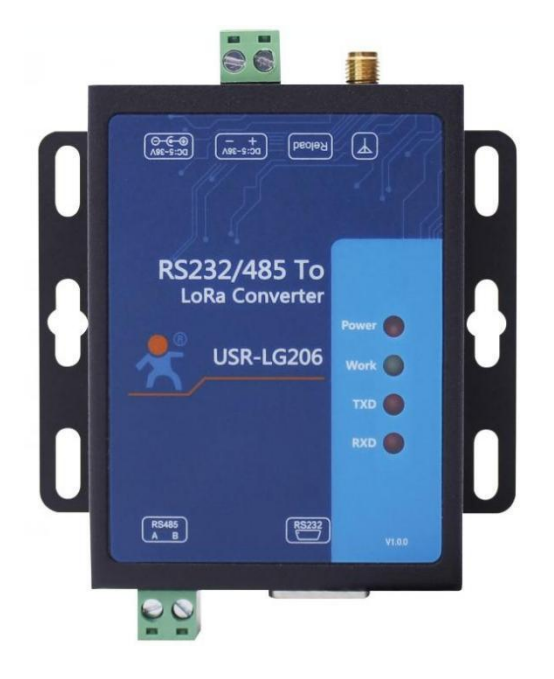

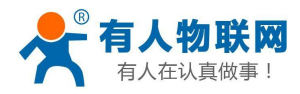

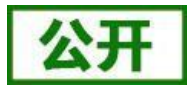

产品特点:

- 点对点通信协议(支持集中器通信协议(需更换固件))
- 支持定点发送模式
- 支持主从模式
- 支持数据加密传输
- AT指令配置,配套设置工具
- 3500米传输距离
- -138.5dBm 接收灵敏度
- RS232/485 接口
- 5~36V 电源供电
- ESD 保护(等级 4)
- 电源防浪涌(等级 3)
- 485 防浪涌(等级3)
- 硬件看门狗

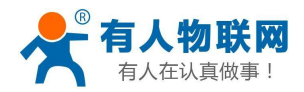

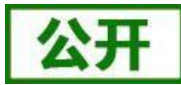

录

# 目

| USR-LG206-L-P 说明书                 | 1  |
|-----------------------------------|----|
| 1. 快速入门                           | 4  |
| 2. 产品概述                           | 7  |
| 3. 应用方案及相关参数设置参考                  | 10 |
| 3.1. LoRa 方案特点                    |    |
| 3.2. Modbus 数据采集                  | 10 |
| 3.3. 定点数据采集及设备控制                  | 11 |
| 3.4. 速率选择参考                       | 12 |
| 3.4.1. LoRa 数传终端单次传输 100 字节所需时间   | 12 |
| 3.4.2. LoRa 数传终端不同速率可传输距离曲线图      |    |
| 3.4.3. LoRa 数传终端不同速率下穿透实体墙层数参考曲线图 |    |
| 4. 产品功能                           | 14 |
| 4.1. 工作模式选择                       | 15 |
| 4.2. 工作模式详解                       | 15 |
| 4.3. 广播发送与接收                      | 24 |
| 4.4. 信噪比及信号强度指示                   | 25 |
| 4.5. 固件升级                         | 25 |
| 5. 常见问题及注意事项                      |    |
| 5.1. 透传模式下无法进行数据通信                |    |
| 5.2. 定点模式下无法进行数据通信                |    |
| 5.3. 主从模式需注意问题                    |    |
| 5.4. 采集数据错误或乱码问题                  |    |
| 5.5. LoRa 频段设置与天线的关系              |    |
| 6. AT 指令设置方法                      |    |
| 6.1. AT 指令格式                      |    |
| 6.2. AT 指令配置工具                    |    |
| 7. 联系方式                           | 40 |
| 8. 免责声明                           | 41 |
| 9. 更新历史                           |    |

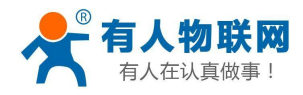

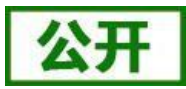

# 1. 快速入门

USR-LG206-L-P 是一款支持点对点通信协议(同时支持集中器通信协议的固件)的低频半双工LoRa 数传终端, 可实现串口和 LoRa 互转通信,本章主要介绍产品的单向透传测试指导。

涉及到的相关软件如下:

LOTA设置软件: https://www.usr.cn/Download/693.html

USR-TCP232-Test: 有人网络调试助手 串口调试助手二合一,下载地址

### http://www.usr.cn/Download/27.html

产品相关资料下载地址: http://www.usr.cn/Product/213.html

### 产品中心

|               | 占对占LoRa数传终端 USR-IG206-I-P     |
|---------------|-------------------------------|
| ▶ 4G工业路由器     |                               |
| ▶ 串口转WIFI模块   | 产品名称:                         |
| ▶ 串口转以太网模块    | LoRa数传终端                      |
| ▶ 串口服务器       | 发布时间: 2017-11-30              |
| ► GPRS/4G DTU | 售后服务: 技术支持中心                  |
| ▶ 共享支付        |                               |
| ▶ 烟感报警器       |                               |
| ▶ 低功耗蓝牙模块     | 概试 扣核参数 订购方式 资料下载             |
| ▼ LoRa        |                               |
| LoRa DTU      | 软件说明资料                        |
| LoRa集中器       | [说明书]USR-LG206-L-P V1.0.9 🚦   |
| LoRa模块        | [软件设计手册]USR-LG206-L-P 🛛 🛃     |
| ► NB-IoT      | [尺寸图]USR-LG206 【              |
| ▶ 4G工业计算机/工控机 | [规档书]USR-LG206-L-P V1.0.1 🛛 🛃 |
| ▶ GPRS/4G模块   | 应用软件                          |
| ▶ 工业网关        |                               |
| ▶ CAN转以太网服务器  | [设置软件]LoRa系列 U                |
| ▶ 网络IO控制器     | 开发资料                          |
| ▶ PLC云网关      | [AT指令配置软件]LoRa系列 U            |
| ▶ 移动定位        | 公司资料                          |

#### 图 1 资料下载页面

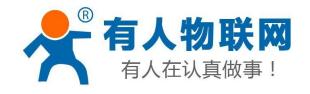

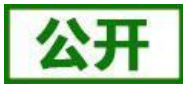

USR-LG206 所需配件:

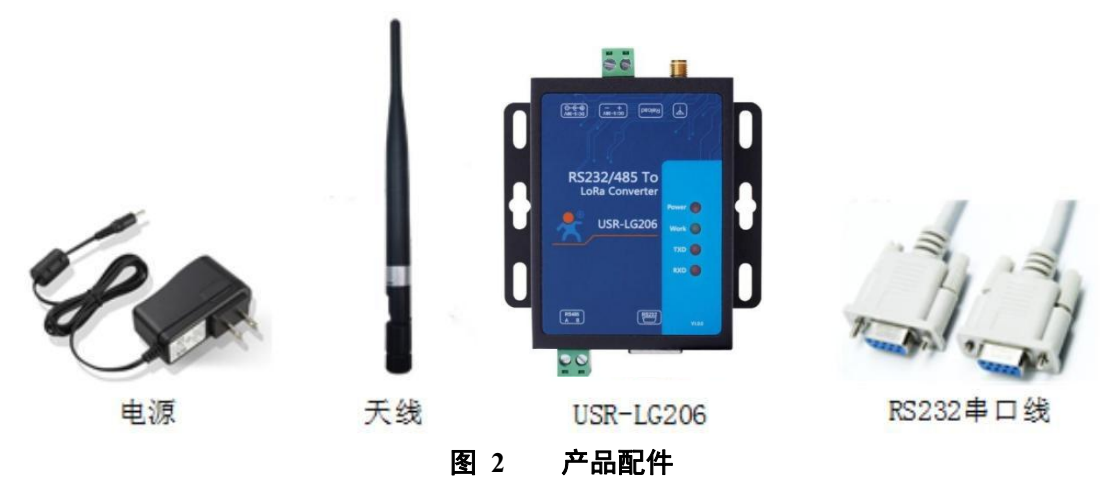

实现点对点通讯发送方和接收方需满足 3 个条件:

- 速率等级相同(SPD)
- 信道一致(CH)

参数

信道-CH

速率等级-SPD

目标地址-ADDR

● 目标地址相同(ADDR)或为广播地址(65535)

888

本例采用如下参数进行设置:

| 表 1 参数 |             |             |
|--------|-------------|-------------|
|        | LoRa 数传终端 A | LoRa 数传终端 B |
|        | 8           | 8           |
|        | 35          | 35          |

888

(1) 使用 RS232 串口线分别将 LoRa 数传终端 A、LoRa 数传终端B 接入串口设备(以 PC 机代替),给 LoRa 数传终端装上天线,然后给 LoRa 数传终端上电。

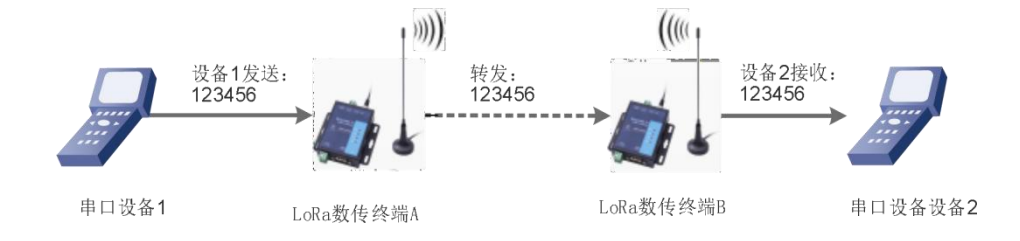

#### 图 3 硬件连接及通信过程

(2) 打开 LoRa 设置软件(下图),依次点击打开串口(选择2个LG206 对应的串口号,串口参数:
115200,None, 8,1,NFC)、进入配置状态、读取参数、配置上表中的参数、一键设置所有参数,关闭 LoRa 设置软件;具体操作流程见下图:

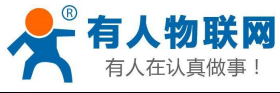

| USR-LG20X- | P V1.0.6  |               |             |         |         | _ <b>–</b> ×                                 |
|------------|-----------|---------------|-------------|---------|---------|----------------------------------------------|
| 1 😔 .      | 2 >       | 式 3 🔨         | A Ca        | . 5     |         |                                              |
| 关闭串口       | 进入配置状态    | 读取参数 退出配置状    | 态 固件升级 语言   | 选择产品型号  |         | 10.00                                        |
| 愛教区        |           |               |             |         |         | LOG                                          |
| 固件版本:      | ¥1.0.2    |               | 节点10:       | 0000006 |         | 设置成功[PWR]                                    |
| 基本设置       |           |               |             |         |         | >[Tx ->][COM11][10:27:40:098]                |
| 工作模式:      | 0 定点      | ◎ 透传          | 4 主从模式:     | 0 ON    | © OFF 5 | AT+ADDR=888                                  |
| 主/从机:      | ○ 主机      | @ 从机          | 1.          |         |         | >[Rx <-][COM11][10:27:40:221]<br>AT+ADDR=888 |
| 重发之前:      | 3         |               | 重发间隔        | 5000    | ms      | ок                                           |
| 功耗模式:      | i Run     | O wu          | 唤醒间隔:       | 2000    | ms      | >[Success][10:27:40:230]                     |
| 波特军        | 115200    | ▼ 校验/数据/停止    | NONE • 8 •  | 1 • 流   | 控 485 🕶 | >[Tx ->][COM11][10:27:40:243]                |
| LoRa       |           |               |             |         |         |                                              |
| 速室等级:      | 8         | • 6           | 信道 (0-127): | 35      | 7       | >[Rx <-][COM11][10:27:40:363]                |
| 发射功率:      | 20        | db            | 目标地址:       | 888     | 8       | OK                                           |
| 前向纠错:      | O ON      | OFF           |             |         |         | UK                                           |
|            |           |               |             |         |         | >[Success][10:27:40:375]<br>设置成功[Z]          |
|            |           |               |             |         |         | >[Rx <-][COM11][10:27:40:488]<br>LoRa Start! |
|            |           |               |             |         |         |                                              |
|            |           |               |             |         |         | *                                            |
|            |           |               |             |         |         |                                              |
|            |           |               |             |         |         |                                              |
| 恢复出厂设计     | 5 [-###FI | 所有参数] 9       |             |         |         | 发送(Ctrl+Enter)    清空                         |
|            |           | (LI.A.H. 2004 |             |         |         |                                              |

#### 图 4 参数设置

注:若提示参数设置失败,则重新点击"一键设置所有参数",再次进行设置;当设置成功后想要再次进 行参数设置,需要重新进入配置状态。

(3) 启动两个 USR-TCP232-Test (模拟串口设备 1,2)分别连接 LoRa 数传终端 A、B 的串口,使用串口设备 1 发送数据串口设备 2 可接收数据(反之亦然),通信效果如下图所示:

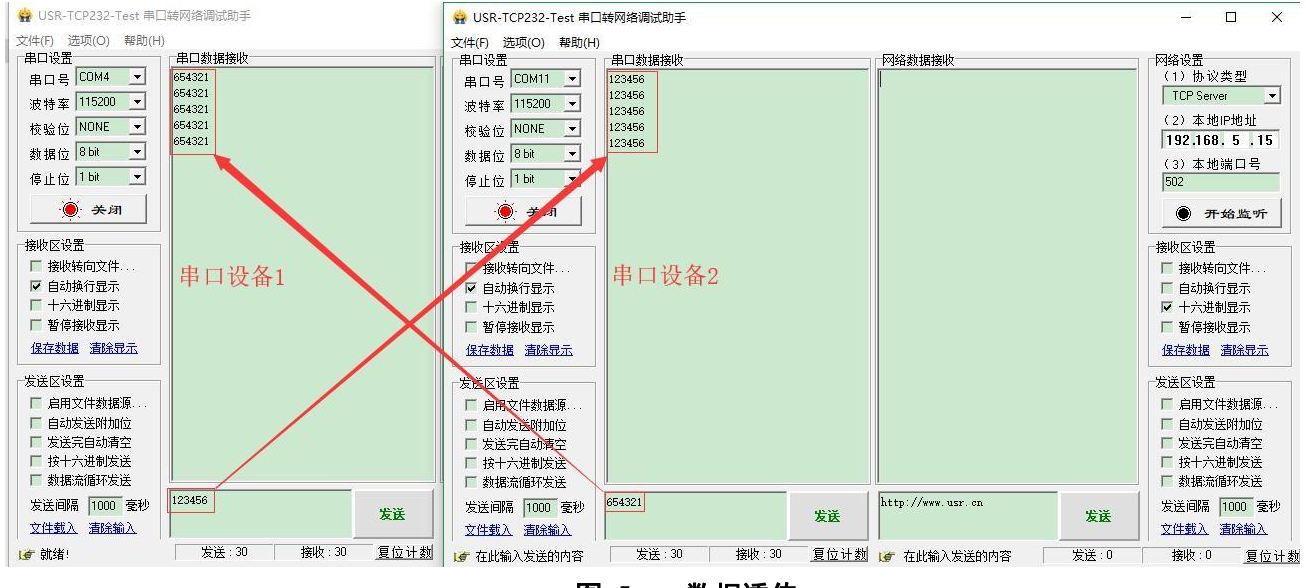

图 5 数据透传

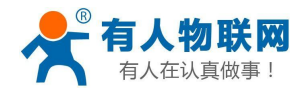

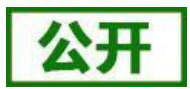

# 2. 产品概述

USR-LG206-P 是一个支持点对点通信协议的低频半双工 LoRa 数传终端,工作的频段为: 398~525Mhz。使用 串口进行数据收发,降低了无线应用的门槛,可实现一对一或一对多通信。LoRa 具有功率密度集中,抗干扰能力强 的优势,本产品通讯距离可达 3500m(空旷视距,天线增益 3dBi,高度大于 2m,0.268Kbps 空中速率)。 如果在使用过程中有问题,也可以将问题提交到我们的客户支持中心: http://im.usr.cn

## 2.1. 基本参数

| 夜 2 LORA 如何终端以小多效 |                |                                  |  |  |
|-------------------|----------------|----------------------------------|--|--|
| 分类                | 参数             | 取值                               |  |  |
|                   | 工作频段           | 398~525MHz                       |  |  |
|                   | 发射功率           | 10dBm~20dBm                      |  |  |
|                   | 接收灵敏度          | -138.5dBm@0.268Kbps              |  |  |
| 无线参数              | <i>住</i> 给 距 函 | 3500m 测试条件:晴朗,空旷,20dBm 发射功率,天线增  |  |  |
|                   | 1211000        | 益 3dBi, 高度大于 2m, 0.268Kbps 空中速率  |  |  |
|                   | 天线选项           | SMA 天线座(外螺内孔)                    |  |  |
|                   |                | 使用 470MHz 吸盘天线                   |  |  |
|                   | 数据接口           | UART: RS232/485                  |  |  |
|                   |                | 波特率: 1200bps - 115200bps         |  |  |
|                   | 工作电压           | 5 ~ 36V                          |  |  |
|                   | 工作由法           | 发射电流 115mA @5V                   |  |  |
| 硬件参数              | 工作电机           | 待机电流 23mA @5V                    |  |  |
|                   | 工作温度           | $-40^{\circ}C \sim +85^{\circ}C$ |  |  |
|                   | 存储温度           | -40°C ~ +125°C                   |  |  |
|                   | 工作湿度           | 5~95%RH(无凝露)                     |  |  |
|                   | 存储湿度           | 1~95%RH(无凝露)                     |  |  |

### 表 2 LoRa 数传终端技术参数

# 2.2. 接口说明

### 天线接口:

SMA 天线座(外螺内孔)

### 电源接口:

5.5\*2.1 标准 DC 电源接口,输入电压 5-36V 产品电源输入具有 TVS 保护 另外支持 5.08\*2P 螺钉式接线端子接入电源

### RS232 接口:

设备的串口为公口(针),RS232 电平 与设备232串口连接时需要用交叉线(RXD接TXD,TXD接RXD交叉,GND接GND)其余悬空。

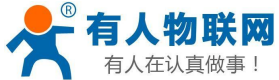

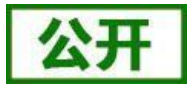

| <b>一</b> 有人在认真的 | 故事! | USR-LG206-L-P 说明书    |
|-----------------|-----|----------------------|
|                 |     | 表 3 RS232 引脚定义       |
| Pin             | 网络  | 说明                   |
| 2               | RXD | 数据接收,节点的串口收到数据闪烁     |
| 3               | TXD | 数据发送,节点通过串口向外发送数据时闪烁 |
| 5               | GND | 接地                   |

### RS485 接口:

RS485 有引出两根线分别是 A(data+)和 B(data-),和 LoRa 数传终端 RS485 连接时 A(+)接 A(+), B(-)接 B(-)。

#### Reload 按键:

此按钮是恢复出厂设置的按钮, LoRa 数传终端正常工作状态下(Work 灯正常闪烁)按下 3 秒以上再放开,可以观察到 TXD 灯闪烁一下,即将 LoRa 数传终端的设置参数恢复到出厂配置状态。

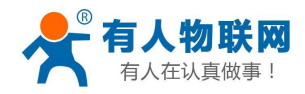

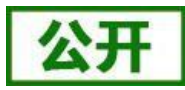

# 2.3. 外观尺寸

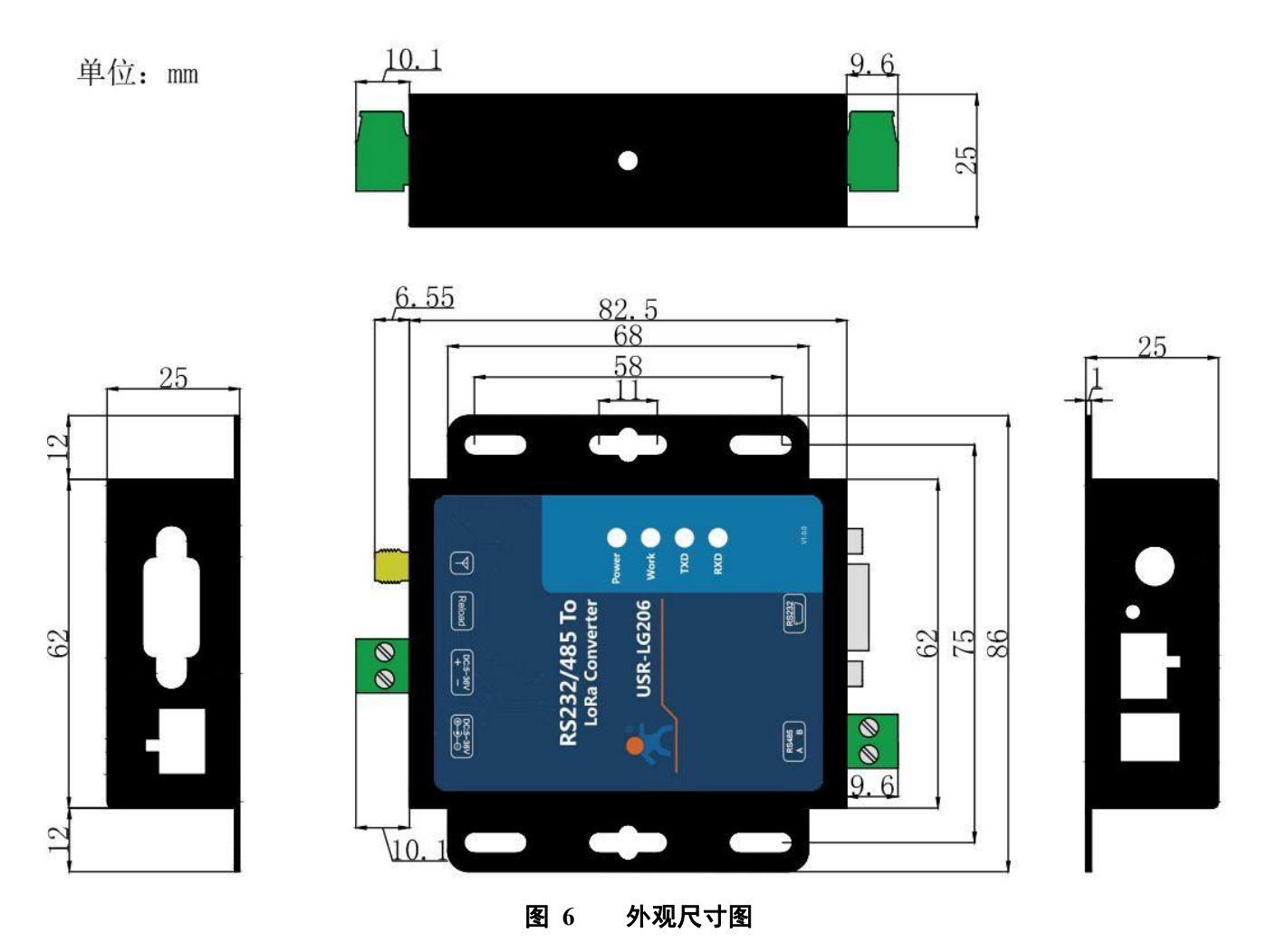

# 2.4. 工作指示灯

LoRa 数传终端共有 4 个指示灯,从上到下依次为:

#### 表 4 指示灯说明

| 指示灯   | 功能    | 说明                           |
|-------|-------|------------------------------|
| Power | 电源指示  | 电源输入正确时常亮                    |
| Work  | 工作指示灯 | 正常工作时 1s 闪烁一次,升级模式 0.5s 闪烁一次 |
| TXD   | 数据发送  | LoRa 数传终端通过串口向外发送数据时闪烁       |
| RXD   | 数据接收  | LoRa 数传终端的串口收到数据闪烁           |

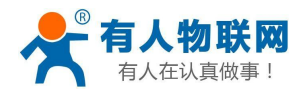

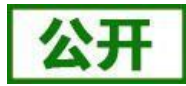

## 3. 应用方案及相关参数设置参考

## 3.1. LoRa 方案特点

(1) LoRa 数传终端是半双工的通讯方式(类似于有线的 485),同一时刻在同一通道内只支持一个设备进行发送操作,不支持多个从站设备同时向主站设备发送数据;

(2) LoRa 通信方式空中耗时较长,不适合应用于对实时性要求较高的场景。

## 3.2. Modbus 数据采集

- **适用场景:** ①农业蔬菜大棚土壤信息采集; ②电表、水表等表类数据采集; ③空气质量状况信息采集
- **适用模式:**透传模式(模式详细介绍及设置流程见"4.2.工作模式详解")
- **搭配产品:** 可搭配串口服务器或者 4G DTU 使用(详见官网 http://www.usr.cn/Product/index.html),本 文以串口服务器为例
- 应用详情(以厂区电表数据采集为例):

串口服务器(如W610)与 PC 端抄表软件建立 socket 连接,抄表软件下发的 modbus 查询指令通过串口服 务器的串口输出给 LoRa 数传终端(主站),LoRa 数传终端(主站)将 modbus 查询指令通过 LoRa 无线传输 给 LoRa 数传终端(从站),从站下的 modbus 设备根据查询指令选择上报数据,并通过 LoRa 数传终端(从站) →LoRa 数传终端(主站)→串口服务器→抄表软件,完成一次数据采集过程,具体见下图。

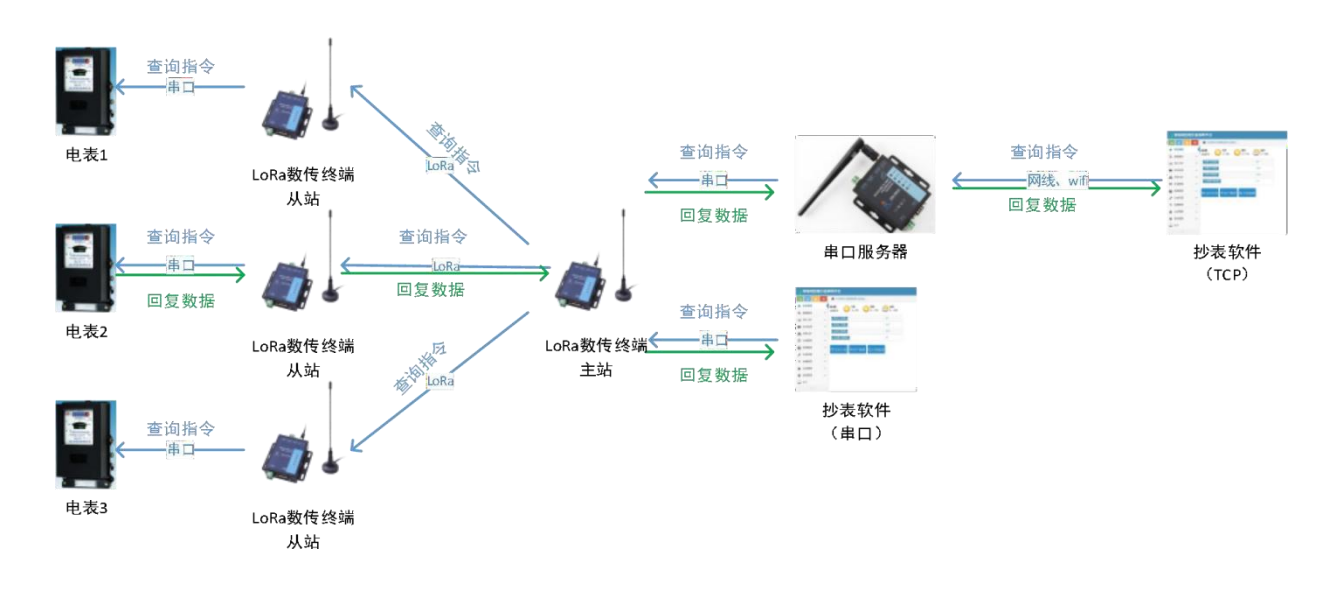

#### 图 7 数据流图

#### ● 速率设置

因厂区厂房林立,穿透较多,建议实际使用时直线穿透不要超过 5 层实体墙(以实际测试为准),对于 500m 左 右的厂房,当穿透实体墙较少(2 层以内)可尝试选择速率 6-8;当穿透较多,可尝试使用速率 2-4 进行测试, 障 碍物阻挡会造成通信距离缩短,速率与传输距离关系可参考 "3.4.3 LoRa 数传终端不同速率下穿透实体墙层数 曲线图"。

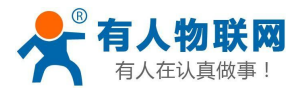

公开

USR-LG206-L-P 说明书

注: ①本应用采用透传模式,非主从模式;若抄表软件的接口为串口,可直接连接 LoRa 数传终端主站。 ②W610 与抄表软件的连接方式为 socket 连接,抄表软件可选做服务器与客户端。

③该数据采集方案也适用于 DL645 等类似于 modbus 协议采集方式,但要求抄表软件(服务器)对不同的从站设备有不同的查询指令(即从站设备需带有自己的地址编号,如 modbus 设备的设备号)。

④为避免信号互相干扰,同一时刻只能采集一个从站设备数据,不支持多个从站设备同时上报数据。⑤本 LoRa 数传终端的 485 总线最多支持驱动 32 个 modbus 设备。

⑥LoRa 速率等级对传输耗时影响较大,在设置 modbus 接收超时时间时要注意。

## 3.3. 定点数据采集及设备控制

- **适用场景**:私有协议下的数据采集及设备控制,如蔬菜大棚中,各传感器使用的采集指令相同(用户) 设备本身不带有设备编号),且需要对不同设备进行不同的控制操作(如阀门)。
- 适用模式: 定点模式或主从模式(模式详细介绍及设置流程见"4.2.工作模式详解")
- **搭配产品:** 可搭配串口服务器或者 4G DTU 使用(详见官网 http://www.usr.cn/Product/index.html),本 文以串口服务器为例
- 应用详情(以蔬菜大棚土壤温湿度采集及灌溉阀门控制为例):

串口服务器(如W610)与 PC 端服务器建立 socket 连接,服务器下发的查询指令通过串口服务器的串口输 出给 LoRa 数传终端(主站),LoRa 数传终端(主站)转发查询指令给指定的 LoRa 数传终端(从站),从站 下的传感器设备根据查询指令选择上报数据,并通过 LoRa 数传终端(从站)→LoRa 数传终端(主站)→串口 服务器→服务器,完成一次数据采集过程;同样的,服务器下发的控制指令通过:服务器→串口服务器→LoRa 数 传终端(主站)→LoRa 数传终端(从站)→阀门控制设备,具体见下图。

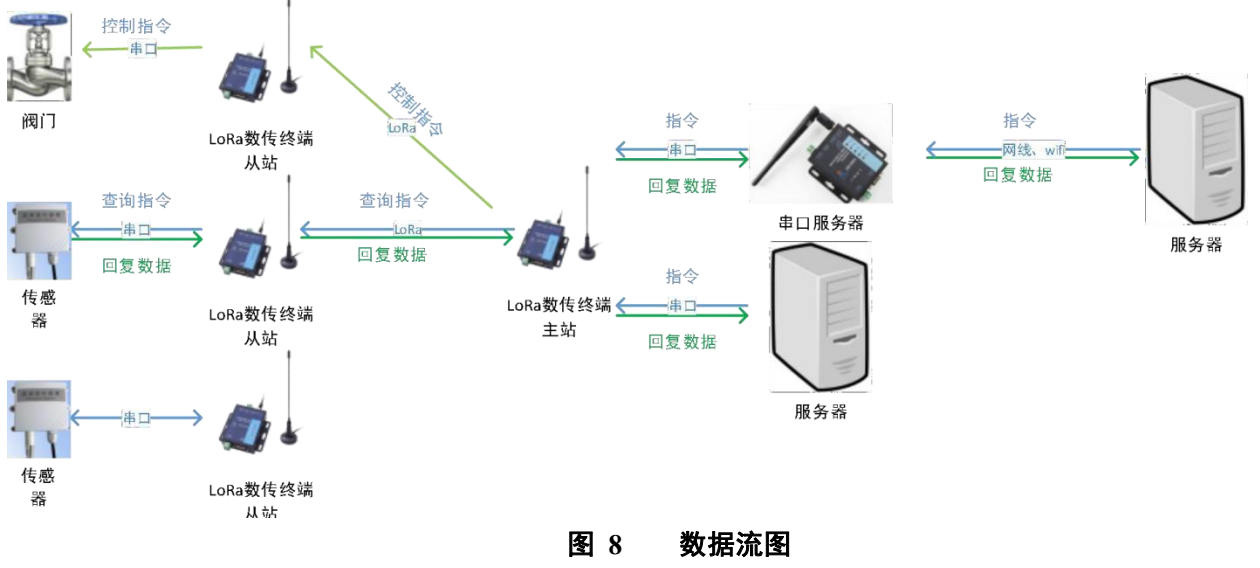

### ● 速率设置

因蔬菜大棚或者田野几乎无遮挡,则主要考虑距离及实时性问题,在 500m 左右范围内,可选择速率 8-9; 在 1km 以内的范围内,可选择速率 5-7 进行测试,若存在建筑遮挡,需降低速率,速率与传输距离关系可参考

### "3.4.2 LoRa 数传终端不同速率可传输距离曲线图"。

注: ①本应用采用定点或主从模式; 若服务器的接口为串口, 可直接连接 LoRa 数传终端主站

②主站设备向从站设备发送数据需遵循一定格式。

③为避免信号互相干扰,同一时刻只能采集一个主站设备数据,不支持多个从站设备同时上报数据。 ④本 LoRa 数传终端的 485 总线最多支持驱动 32 个 modbus 设备。

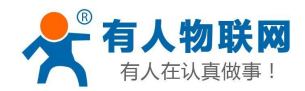

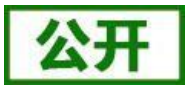

## 3.4. 速率选择参考

根据实际测试情况发现,使用 LoRa 速率越低,则传输距离越远,抗干扰能力越强,发送数据耗时越长。

### 3.4.1. LoRa 数传终端单次传输 100 字节所需时间

下图为不同速率下 LoRa 数传终端单次传输 100 字节空中耗时(此值为计算值,与实际使用存在一定误差, 以实际测试结果为准)。由图中可以看出,随着速率等级的上升,LoRa 数传终端传输 100 字节耗时缩短。

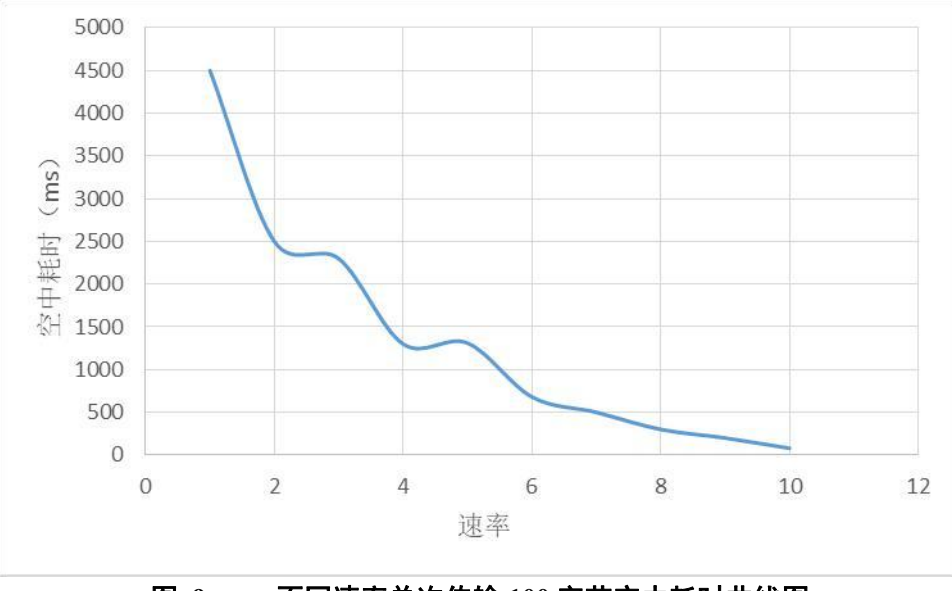

不同速率单次传输 100 字节空中耗时曲线图 图 9

### 3.4.2. LoRa 数传终端不同速率可传输距离曲线图

由下图可以看出,速率越高,数据传输所能达到的极限距离越近;速率越低,数传传输所能达到的极限距 离 越远。

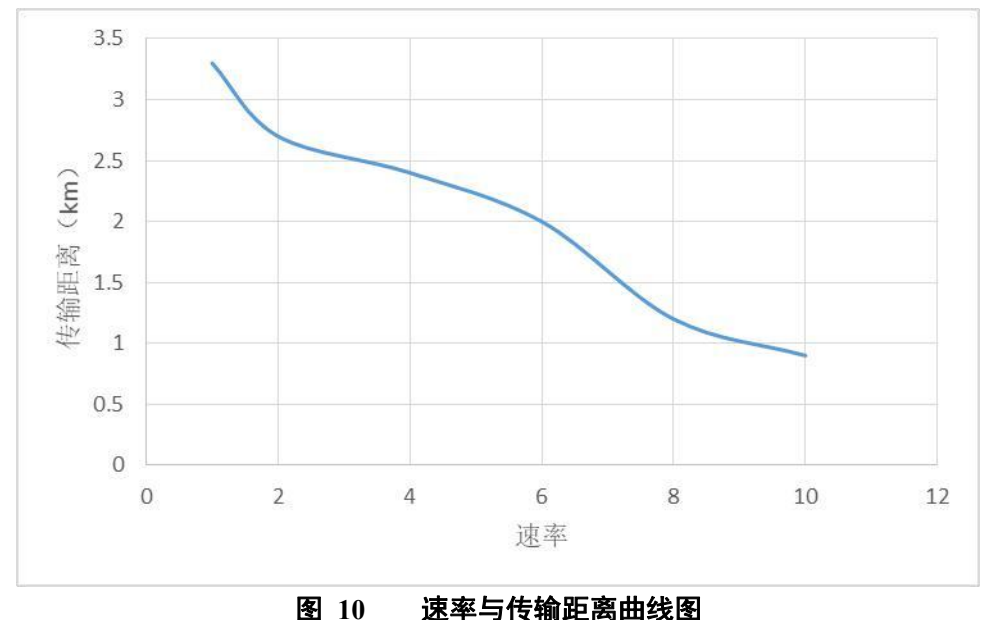

速率与传输距离曲线图

注:无线传输受温度、湿度、障碍物遮挡、电磁干扰等不同环境影响,传输距离会有一定程度下降,以实

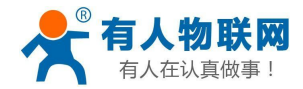

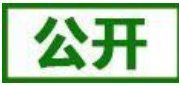

测为准,且为保证稳定传输,建议留出通信距离余量。

## 3.4.3. LoRa 数传终端不同速率下穿透实体墙层数参考曲线图

由下图可以看出,随着速率的升高,LoRa 数传终端的穿透层数会有一定程度的下降。

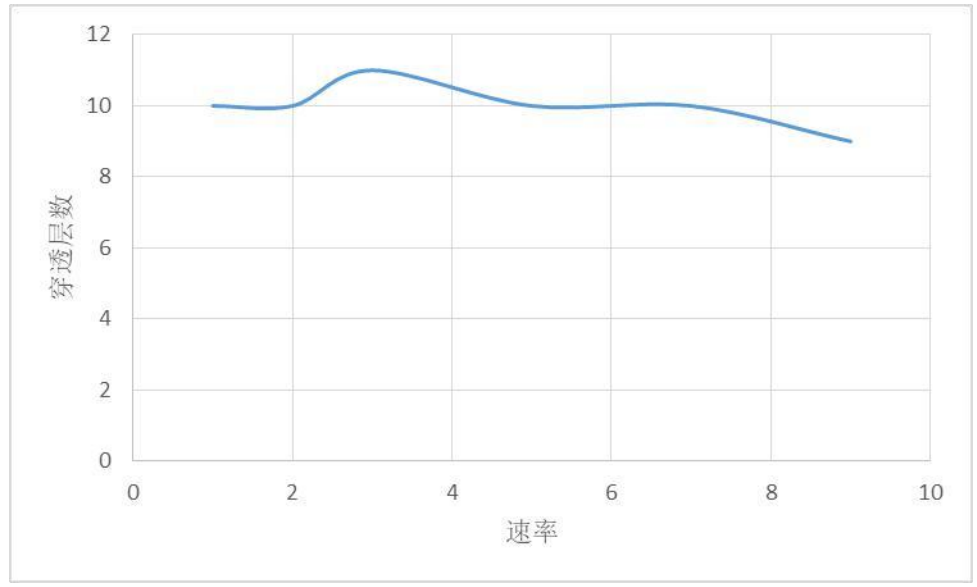

#### 图 11 速率与穿透层数曲线图

注:本测试为垂直穿透,且不考虑距离因素,因具体环境不同可能会有差异,仅做参考。

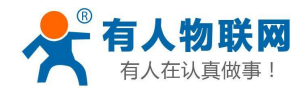

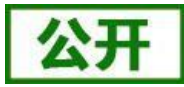

# 4. 产品功能

基本功能框图:

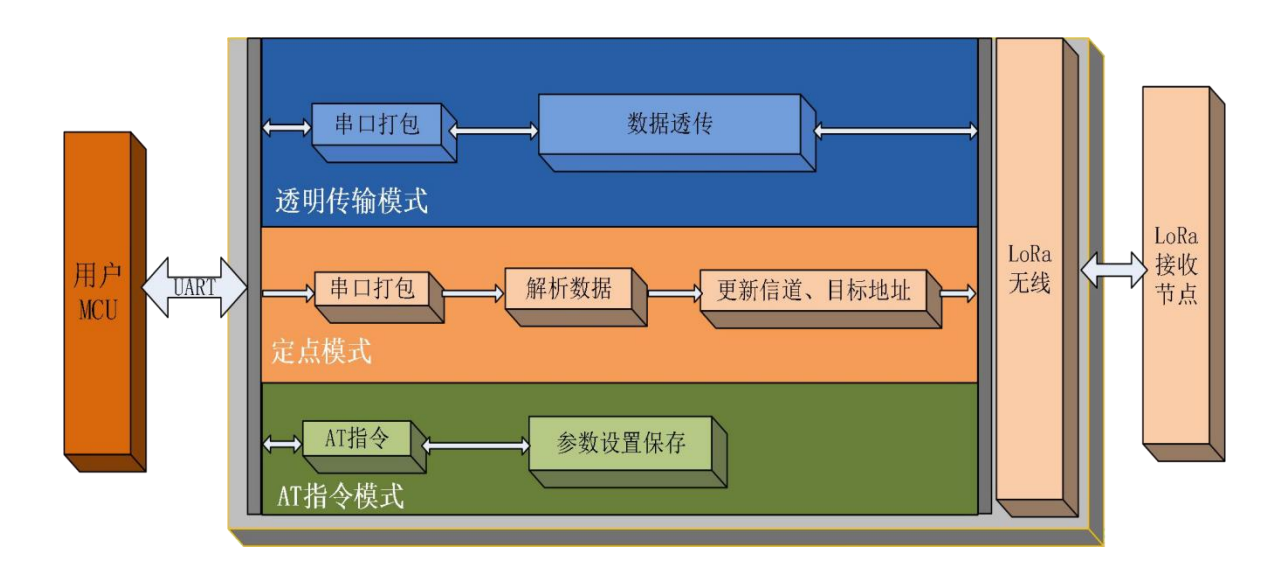

图 12 功能框图

主从模式框图:

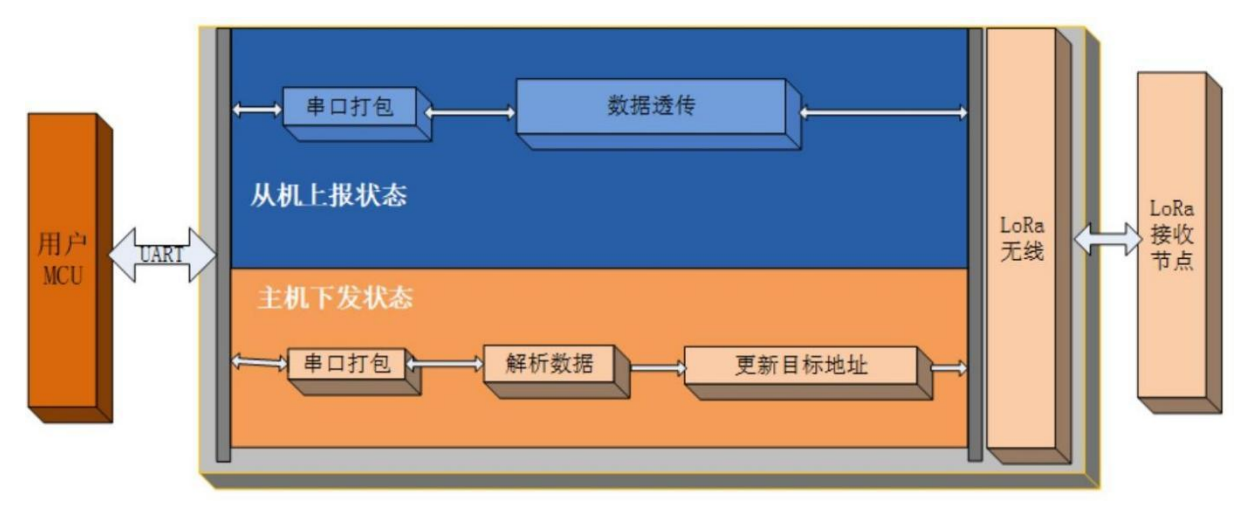

图 13 功能框图

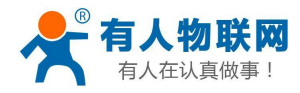

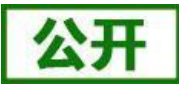

# 4.1. 工作模式选择

| 表 5 工作模式选择访 |
|-------------|
|-------------|

| 工作模式     | 模式简介                | 使用场景              |
|----------|---------------------|-------------------|
| AT       | 用于查询、设置 LoRa 数传终端的参 | 用户现场实现对终端参数的查询或   |
| A1 相文 佚八 | 数                   | 设置                |
| 香佳柑式     | 可实现一对一或一对多的数据透明     | 主要用于设备的点对点通信、灯光   |
| 边很快入     | 传输,起到了串口无线延长的作用     | 控制、数据采集等领域        |
|          | 定点模式可实现对指定 LoRa 数传  | 主要用于特定设备之间的互相通信,  |
| 定点模式     | 终端进行数据通信(该模式下发送     | 如对指定的设备进行控制指令     |
|          | 数据需要按照协议格式进行)       | 下发或数据采集           |
|          | 在主从模式下, 主机 M 可指定组内  |                   |
|          | 任一从机发送数据(需遵循一定数     |                   |
|          | 据格式),从机只和主机进行通信     | 主要用于传感器的数据采集及控制指  |
| 主从模式     | (从机向主机传输数据直接透传,     | 令下发,如农/牧/渔业以及环境监测 |
|          | 无需特定协议格式),带有数据重传    | 等领域的数据采集          |
|          | 机制,有效降低丢包率          |                   |
|          | 最多可连接从机数: 65535 个   |                   |

注: 1.选用透传模式还是主从模式的区别在于: 当所需采集或进行控制的设备自带 CPU 及设备地址,能够 自主解析指令内容(如支持 modbus 协议或者 DL645 协议的设备),则选用透传模式; 当每个需采集或进行控 制的设备都完全相同,需要 LoRa 数传终端进行地址区分,则选用主从模式。

2.无论哪种工作模式,单包数据长度都不能超过 240 字节,否则丢弃。

3.本产品为半双工 LoRa 数传终端,不能同时进行数据收发。

# 4.2. 工作模式详解

## 4.2.1. AT 指令模式

AT 指令模式即命令模式,主要实现用户通过串口发送命令查询、设置 LoRa 数传终端相关的参数, 详细的 AT 指令介绍请参考 "6. AT 指令设置方法"。

### 4.2.2. 透传模式

透传模式下数据的传输过程不影响数据的内容,所发即所收。透明传输模式的优势在于可实现两个 LoRa 数传终端即插即用,无需任何数据传输协议。

### (1) 通信过程

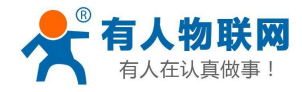

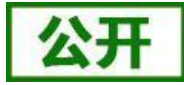

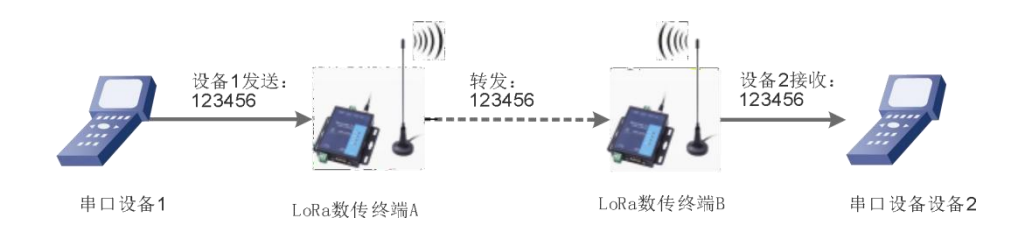

### 图 14 透传模式通信过程

注:为保障数据安全,在数据传输环节启用了数据加密。

#### (2) 参数设置

通讯双方需使以下三个参数值保持一致:

- 速率等级相同(SPD)
- 信道一致(CH)
- 目标地址(ADDR)相同或为广播地址(65535)

注: 1) LoRa 数传终端可收到同速率、信道、目标地址下的所有 LoRa 数传终端发出的数据,故在处理应 用层逻辑时,请注意做好协议的容错处理。

2)若将LoRa数传终端的目标地址设为广播地址,则其他同速率同信道的LoRa数传终端均可接收到此LoRa数传终端发送的数据。

| 表  | 6 | 透明传输指令列表          |
|----|---|-------------------|
| 10 | U | レシック して 相当日 マフリルく |

|   | 项目   | 说明        |
|---|------|-----------|
| 1 | SPD  | 设置/查询速率等级 |
| 2 | СН   | 设置/查询信道   |
| 3 | ADDR | 设置/查询目标地址 |

#### 参数配置过程:

打开设置软件→选择串口号并打开串口→"进入配置状态"→"读取参数"→进行参数修改→"一键设置所有 参数", 详细配置过程见下图:

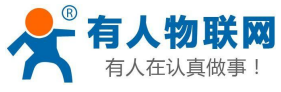

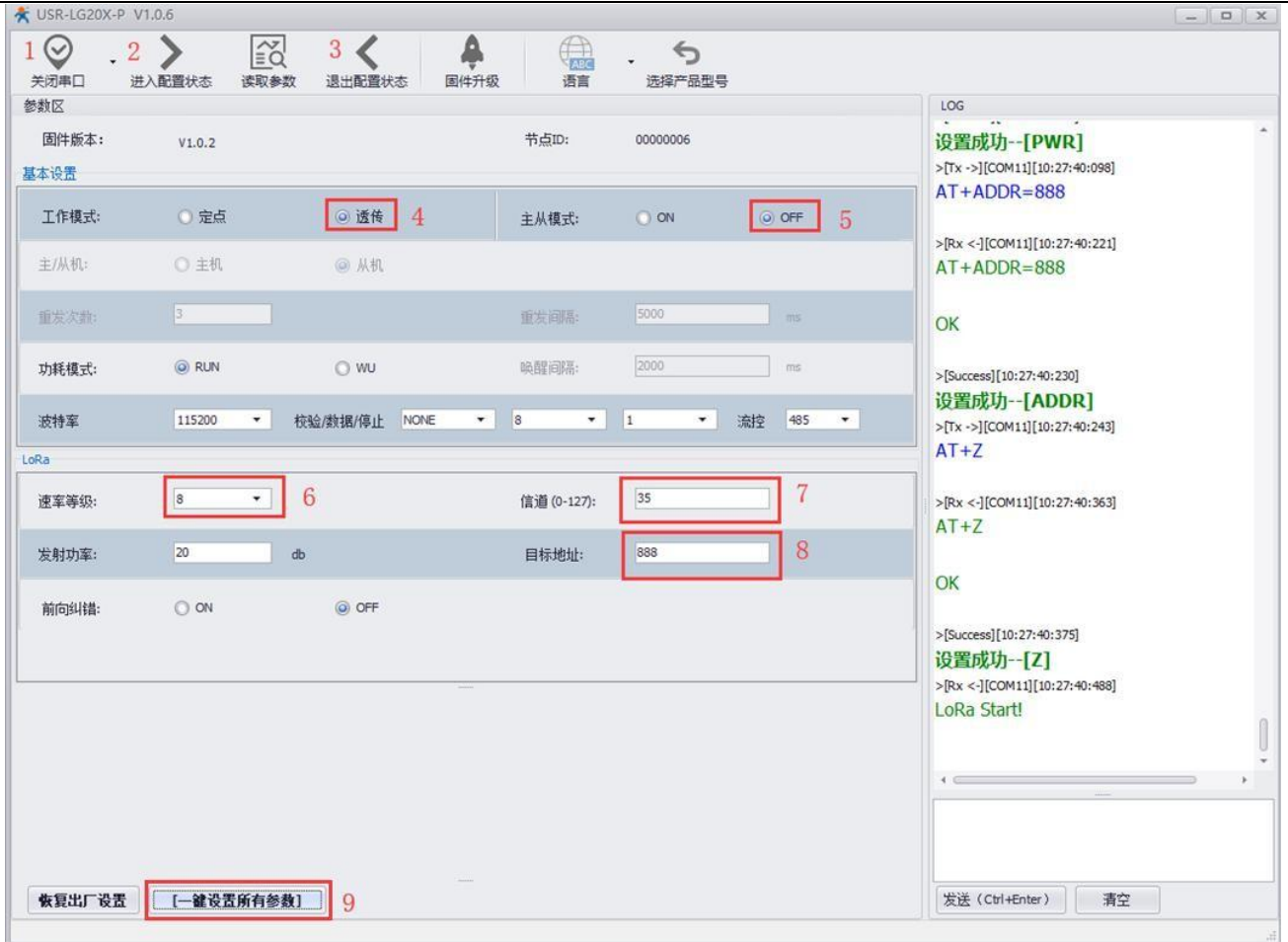

#### 图 15 参数配置

注:若提示设置失败,则重新点击"一键设置所有参数",再次进行设置;当设置成功后想要再次进行参数。 设置,需要重新进入配置状态。

#### (3) 功能调试

启动两个 USR-TCP232-Test (模拟串口设备 1,2)分别连接 LoRa 数传终端 A、B 的串口,使用串口设备 1 发送数据串口设备 2 可接收数据 (反之亦然),调试结果如下图所示:

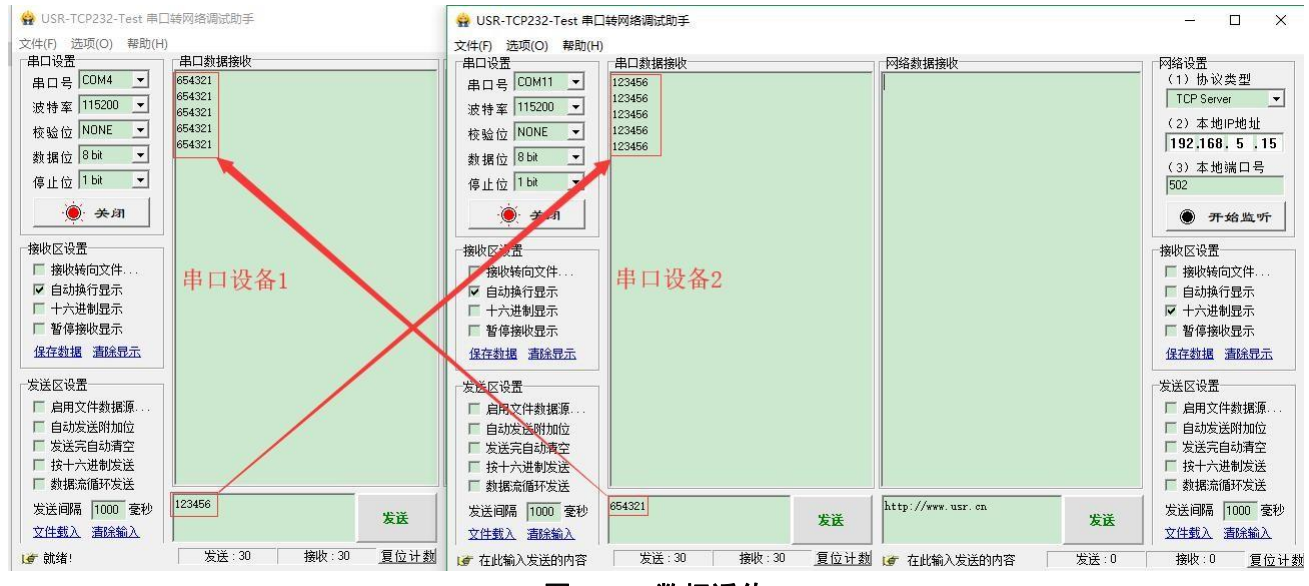

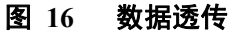

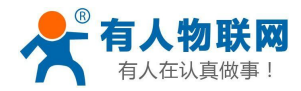

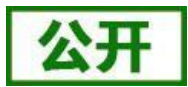

### 4.2.3. 定点模式

定点模式可以在发送数据时灵活的改变目标地址和信道。在透明传输的基础上将发送数据的前 2 字节作为目标地址(高位在前)第 3 字节作为信道,发射时 LoRa 数传终端改变目标地址和信道,发送后恢复原有状态。

(1) 通信过程

如下图所示,当一台 LoRa 数传终端 A(目标地址(ADDR): 88,信道(CH): 72)想向另一台 LoRa 数传终端 B(目标地址(ADDR): 888,信道(CH): 70)发送数据 DATA(123456),则只需要按照 16进制发送(03 78 46 31 32 33 34 35 36),则 LoRa 数传终端 B 接收到数据(31 32 33 34 35 36)。

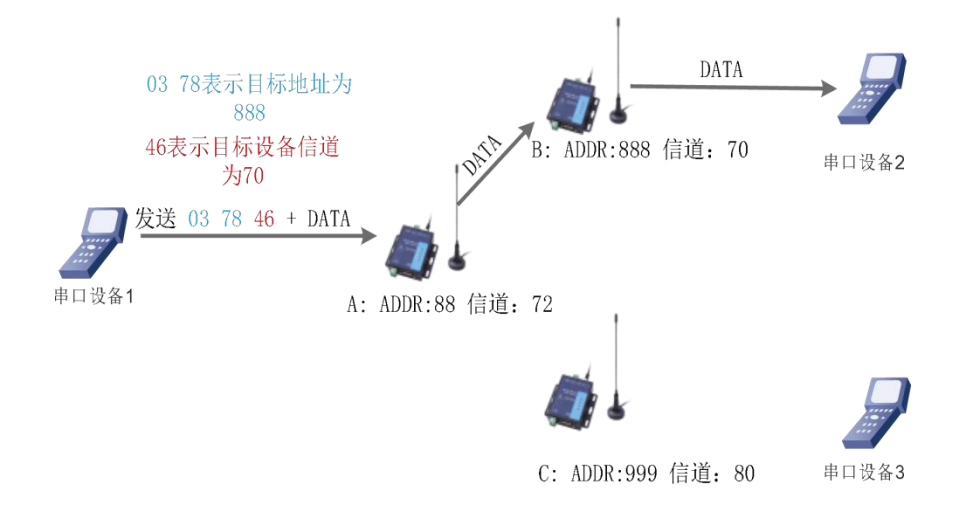

#### 图 17 定点模式数据格式

#### (2) 参数设置

通讯双方需使以下参数值保持一致:

● 速率等级相同 (SPD)

表 7 定点传输指令列表

|   | 项目    | 说明        |
|---|-------|-----------|
| 1 | WMODE | 设置/查询工作模式 |
| 2 | SPD   | 设置/查询速率等级 |

### 参数配置过程:

打开设置软件→选择串口号并打开串口→"进入配置状态"→"读取参数"→进行参数修改→"一键设置所有 参数",详细配置过程见下图:

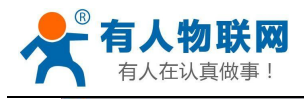

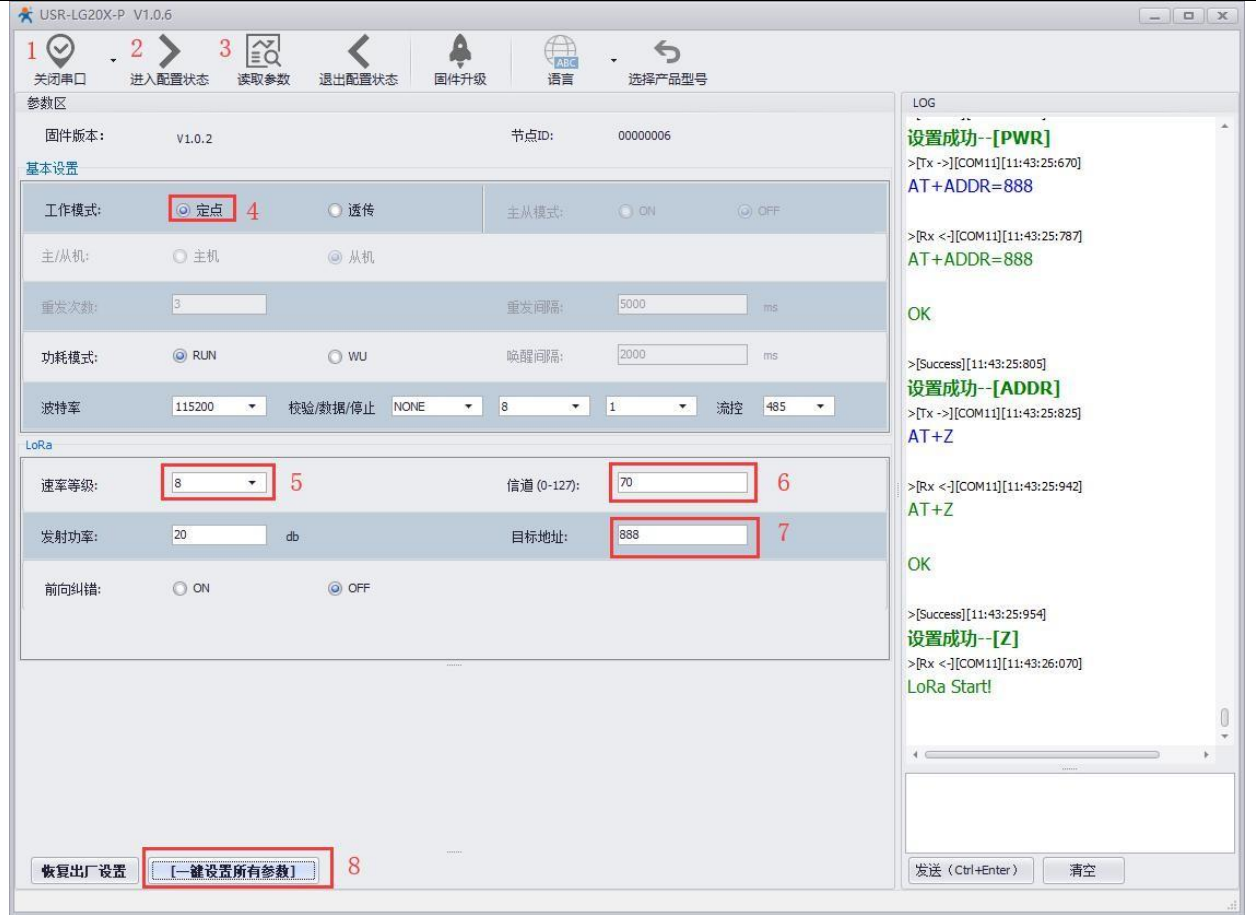

#### 图 18 参数配置

注:若提示设置失败,则重新点击"一键设置所有参数",再次进行参数设置;当设置成功后想要再次进行参数设置,需要重新进入配置状态。

#### (3) 功能调试

启动两个 USR-TCP232-Test(模拟串口设备 1,2)分别连接 LoRa 数传终端 A、B,使用串口设备 1 发送数 据,串口设备 2 可接收数据(反之同理),具体数据格式参考 "图 17: 定点模式的数据格式",通信效果如下 图所示:

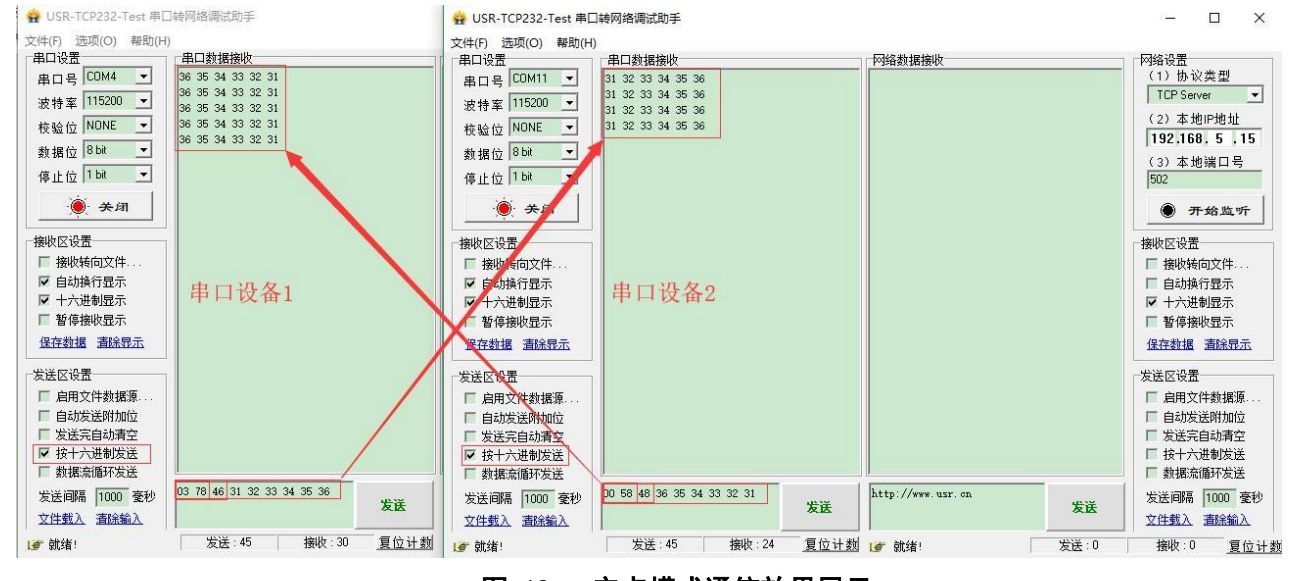

#### 图 19 定点模式通信效果展示

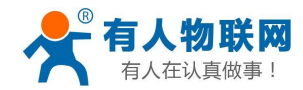

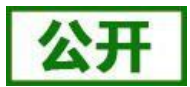

### 4.2.4. 主从模式

主从模式下分主机和从机,主机需按照协议格式给组中 LoRa 数传终端发送数据,从机只向主机上报数据 (无需遵循数据传输协议),为减小丢包率,主从模式下还设有数据重发机制,重发次数可设。

注:版本低于 V1.0.2 的固件不支持此模式,若需要用此模式请联系技术支持升级固件。

### (1) 通信过程

当一台主机 M(目标地址 (ADDR): 默认)向一台从机 S1(目标地址 (ADDR): 88)发送数据 DATA(123456),则只需要按照 16 进制发送 (00 58 31 32 33 34 35 36),则从机 S1 接收到数据 (31 32 33 34 35 36);从机 S2 向主机 M 直接发送 DATA(31 32 33 34 35 36),主机 M 收到数据 DATA(31 32 33 34 35 36)。通信过程如下图所示:

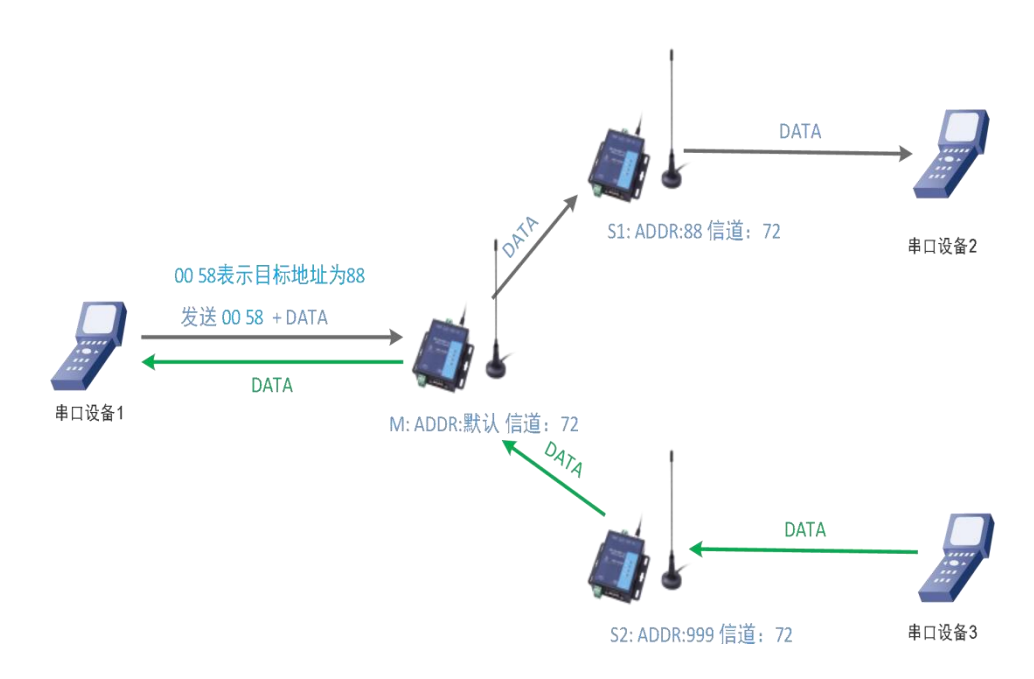

### 图 20 主从模式下通信流程

注:本产品为半双工 LoRa 数传终端,不能同时进行数据收发。

### (2) 参数设置

通讯双方需满足 3 个条件:

- 速率等级相同(SPD)
- 信道一致 (CH)
- 各个从机目标地址(ADDR)必须设置为不同, 主机为默认值即可

注:不同主机的速率、信道搭配方式必须保证不同

#### 参数配置过程:

打开设置软件→选择串口号并打开串口→"进入配置状态"→"读取参数"→进行参数修改→"一键设置所有 参数", 详细配置过程见下图:

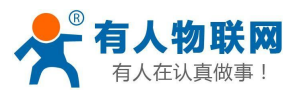

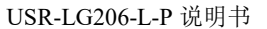

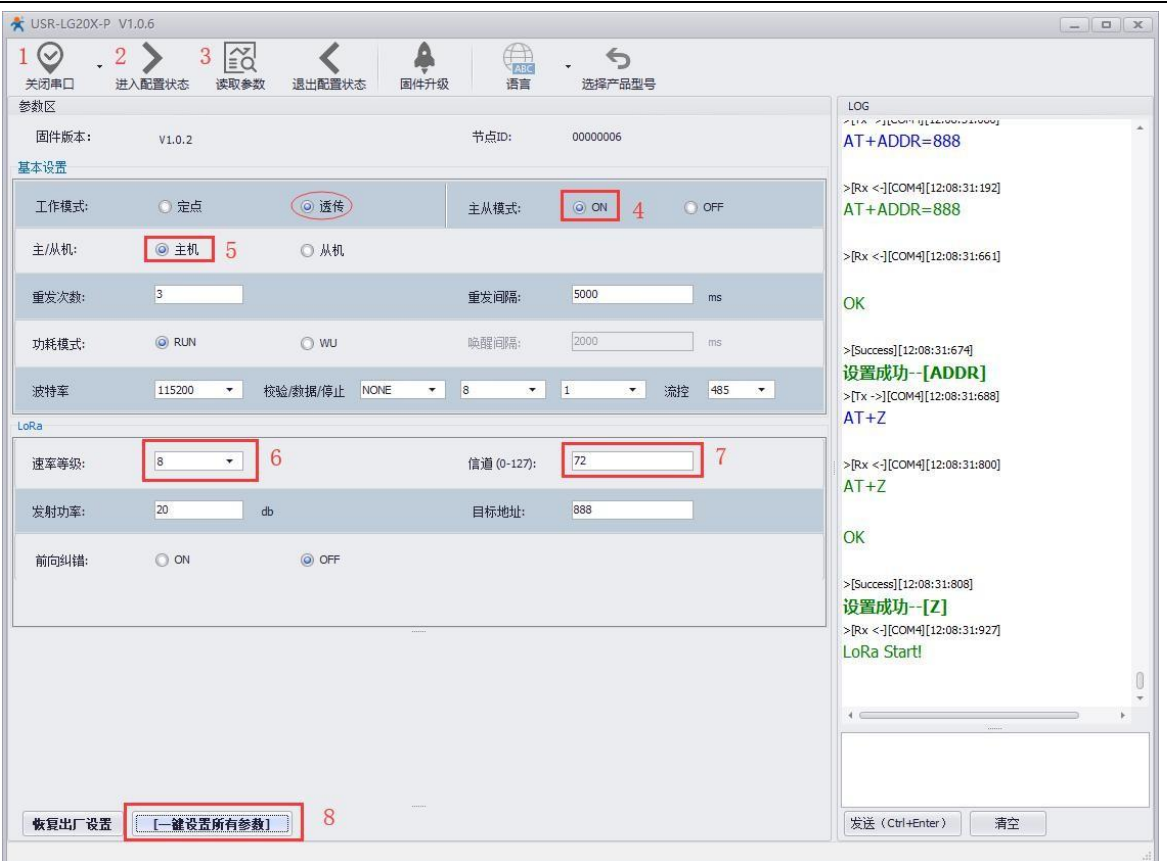

图 21 主机参数配置

| 闭串口 注<br>改区  | 进入配置状态 读取参数 退出配置状 | あ 国件升级 语言 选择产品型号      |                                                                           |
|--------------|-------------------|-----------------------|---------------------------------------------------------------------------|
| 固件版本:<br>S设置 | V1.0.2            | 节点ID: 00000006        | AT+ADDR=88                                                                |
| 工作模式:        | ○ 定点 ◎ 透传         | 主从模式: ◎ ON 4 ○ OFF    | >[Rx <-][COM11][12:11:07:986]<br>AT+ADDR=88                               |
| 主/从机:        | ○ 主机              | 5                     | >[Rx <-][COM11][12:11:08:448]                                             |
| 重发次数:        | 3                 | 重发间隔: 5000 ms         | ОК                                                                        |
| カ耗模式:        | RUN O WU          | 峭醒间隔: 2000 ms         | >[Success][12:11:08:465]                                                  |
| <b>支持</b> 军  | 115200 • 校验/数据/停止 | NONE • 8 • 1 • 流控 485 | ▼ 「夏査別リー-[ADDR]<br>>[Tx->][COM11][12:11:08:485]<br>AT+Z                   |
| 。<br>東室等级:   | 8 - 6             | 信道 (0-127): 72 7      | >[Rx <-][COM11][12:11:08:597]                                             |
| 发射功室:        | 20 db             | 目标地址: 88 8            | AI+Z                                                                      |
| 前向纠错:        | 0 ON @ OFF        |                       | OK<br>>[Success][12:11:08:610]<br>设置成功[Z]<br>>[Rx <][COM11][12:11:08:733] |
|              |                   |                       | 4                                                                         |

### 图 22 从机参数配置

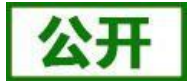

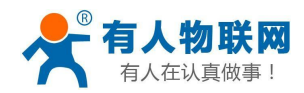

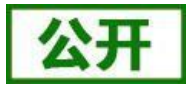

上图中:

1) 选中透传后才能进行主、从模式选择;

2) "重发次数"表示发送方在没收到接收方的确认回复 ack 后最大重复发送数据包的次数,默认为 3,主从模式下重发次数不可为 0,设为 0则表示关闭主从模式,回到普通透传模式;

3) "重发间隔"表示发送方在发送数据包后等待接收方回复 ack 的时间,若等待"重发间隔"时间后接收方还 没有回复 ack,发送方则进行一轮重发,默认为 500ms;

4) 如上表例子所示速率等级选择 8, 速率等级可设范围(1~10), 数值越大传输数据越快, 耗时越短, 但 传输距离越近, 请根据实际需求情况设定。

(3) 功能调试

启动两个 USR-TCP232-Test (模拟串口设备 1,2)分别连接 LoRa 数传终端 M、S1,使用 LoRa 数传终端 M 发送数据,LoRa 数传终端 S1 可接收数据,具体数据格式参考 "图 20:主从模式下通信流程",通信效果如下 图所示:

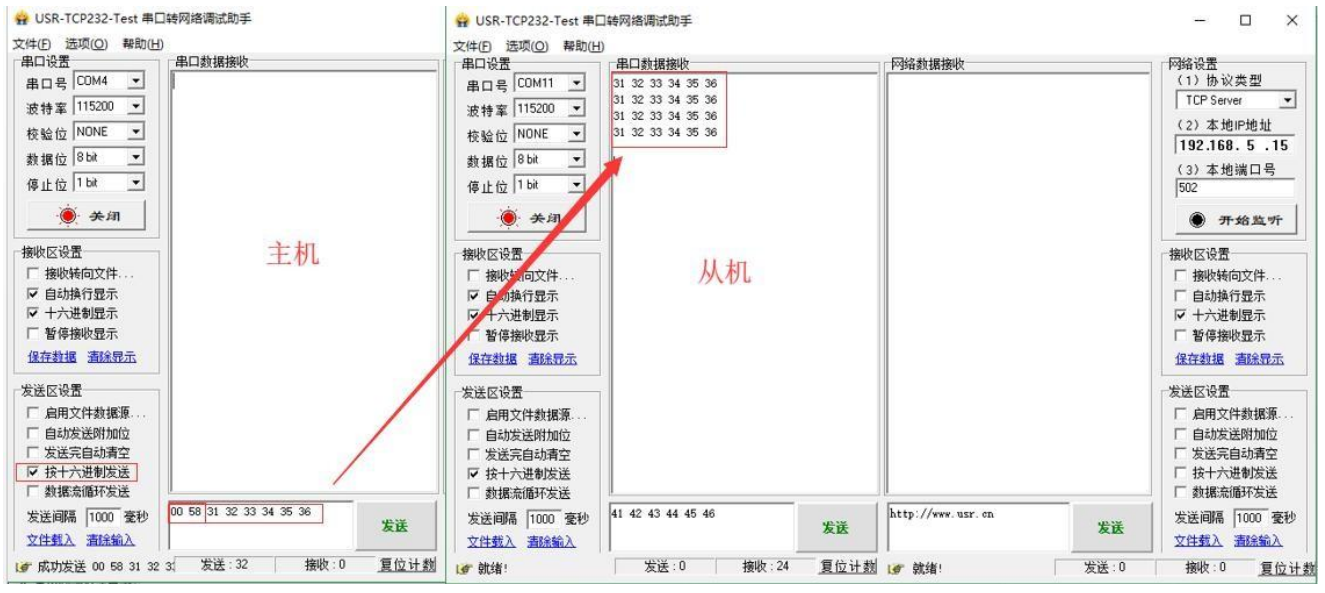

图 23 主从模式通信效果展示(主机→从机)

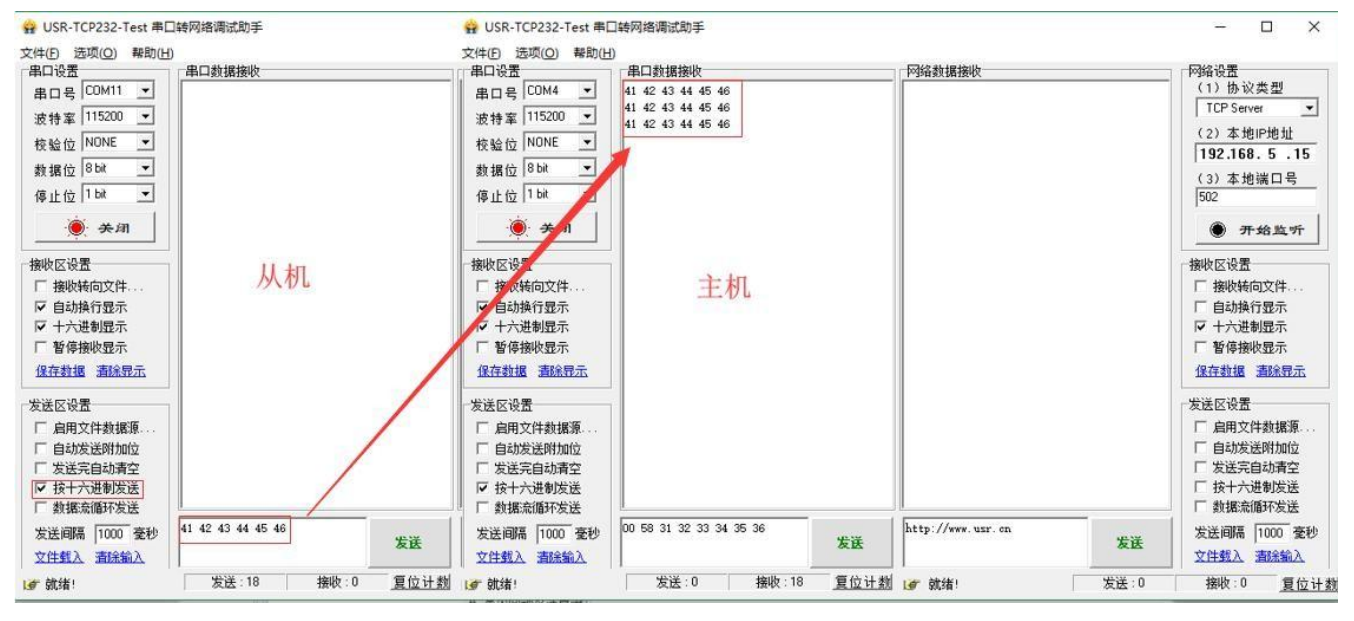

图 24 主从模式通信效果展示(从机→主机)

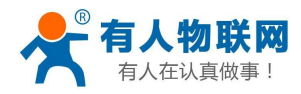

功耗模式

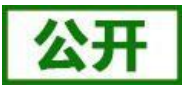

# 4.3. 功耗模式

LoRa 数传终端支持 2 种功耗模式:

| 模式               | 简介                                                                          | 备注                                  |
|------------------|-----------------------------------------------------------------------------|-------------------------------------|
| RUN              | 运行模式,上电后 LoRa 数传终端进入持续接收状态,当有数据<br>发出时切换为发射状态,发送完毕后恢复接收状态。                  |                                     |
| WU               | 唤醒模式,发送数据前自动加入一定时长的唤醒码(如下图),因此唤醒模式发送效率低于运行模式进而导致平均发送功耗高于<br>RUN模式。其他同 RUN模式 | 该模式可以唤醒处于低<br>功耗下的LoRa设备(如<br>L101) |
| <b>辑</b> 书 旦 洩 沖 | AT 华久设置 例 AT DMODE-DUN                                                      |                                     |

表 8

模式可通过 AT 指令设置,例: AT+PMODE=RUN

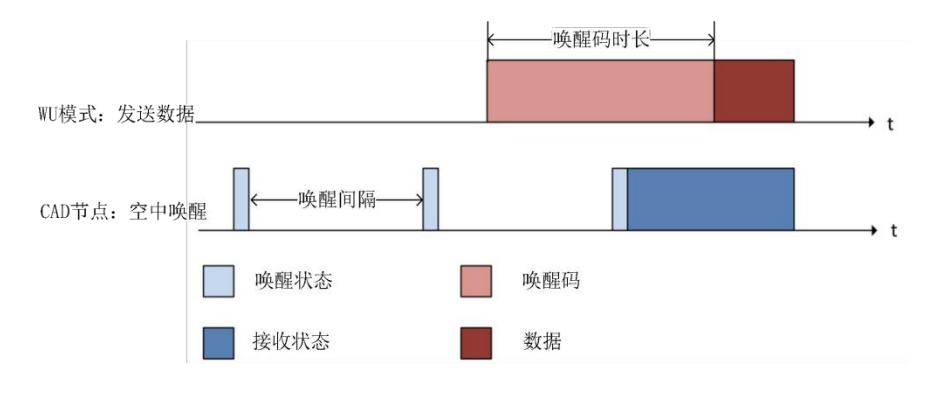

图 25 WU 模式唤醒 CAD 节点工作流程

功耗模式设置:

| * USR-LG20X-P | V1.0.6      |               |             |         |          | _ <b>D</b> X                              |
|---------------|-------------|---------------|-------------|---------|----------|-------------------------------------------|
| 1 ♀ .         | 2 > 3 🙀     | < 4           |             | . 5     |          |                                           |
| 天闭串口<br>参数区   | 进入配置状态 读取参算 | Q 退出配置状态 固件   | 升级 语言       | 选择产品型号  |          | LOG                                       |
| 固件版本:<br>基本设置 | V1.0.2      |               | 节点ID:       | 0000006 |          | >[Tx ->][COM11][12:21:27:652] +<br>AT+FEC |
| 工作模式:         | ○ 定点        | ② 透传          | 主从模式:       | ON ON   | O OFF    | >[Rx <-][COM11][12:21:27:770]<br>AT+FEC   |
| 主/从机:         | ○ 主机        | ◎ 从机          |             |         |          | +FEC:OFF                                  |
| 重发次数:         | 3           |               | 重发间隔:       | 5000    | ms       | OK                                        |
| 功耗模式:         | @ RUN       | 0 wu 4        | 喻耀间隔:       | 2000    | ms       | >[Success][12:21:27:781]                  |
| 波特车           | 115200 •    | 枝验/数据/停止 NONE | • 8 •       | 1 •     | 流控 485 🔹 | 查询成功[FEC]                                 |
| LoRa          |             |               |             |         |          | AT+PWR                                    |
| 速率等级:         | 8 •         |               | 信道 (0-127): | 72      |          | >[Rx <-][COM11][12:21:27:911]             |
| 发射功率:         | 20          | db            | 目标地址:       | 88      |          | AT+PWR                                    |
| 前向纠错:         | O ON        | OFF           |             |         |          | +PWR:20                                   |
|               |             |               |             |         |          | ОК                                        |
|               |             |               |             |         |          | >[Success][12:21:27:920]<br>查询成功[PWR]     |
|               |             |               |             |         |          | 4                                         |
|               |             |               |             |         |          |                                           |
| 恢复出厂设置        | [一建设责所有参加   | <b>k</b> ] 5  |             |         |          | 发送(Ctrl+Enter) 青空                         |

图 26 设置功耗模式

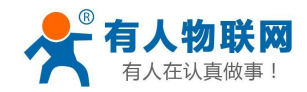

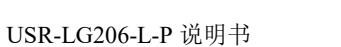

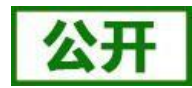

# 4.4. 广播发送与接收

当 LoRa 数传终端的目标地址为 65535 时,此 LoRa 数传终端可以和其它同速率、同信道的 LoRa 数传终端 进行广播发送和广播接收。如图示将 LoRa 数传终端 A 的目标地址设置为 65535,此时 LoRa 数传终端 A 发出 的数据其他 3 个 LoRa 数传终端均可接收,同时其他三个 LoRa 数传终端发出的数据LoRa 数传终端A 也能接收。 注: 主从模式暂不支持广播,广播地址按照普通地址处理。

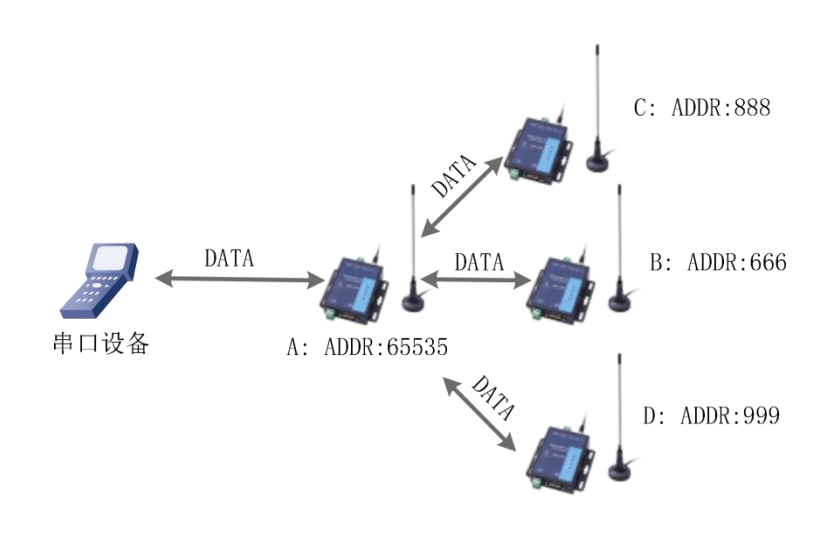

图 27 广播发送和广播接收

4.5. 数据安全

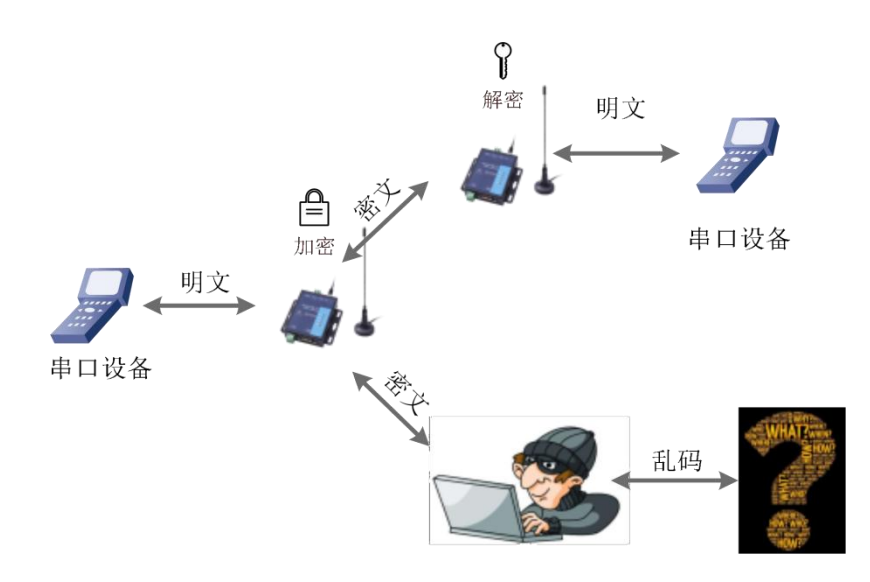

#### 图 28 数据加密

在数据传输环节对数据进行加密,使数据传输更加安全。加密字可通过 AT+KEY 进行设置。

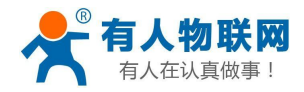

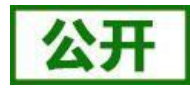

## 4.6. 信噪比及信号强度指示

本功能可以查看通信双方的信噪比及信号强度,可为评估 LoRa 数传终端的通信质量提供参考。 使用方法:

- 1) 首先设置 LoRa 数传终端 A、LoRa 数传终端 B的速率、信道和目标地址保证双方可以通信
- 2) LoRa 数传终端 A 进入命令模式发送 AT+SQT 进入监听状态
- 3) LoRa 数传终端 B 可通过串口发送数据,也可以使用命令自动发送数据,例如每隔 500ms 发送一包数据 AT+SQT=500

LoRa 数传终端 A 接收到数据时通过串口输出信噪比及信号强度的信息

| SNR:       12       RSSI:       -87.204800         SNR:       12       RSSI:       -87.204800         SNR:       12       RSSI:       -87.204800         SNR:       12       RSSI:       -87.204800         SNR:       12       RSSI:       -87.204800         SNR:       12       RSSI:       -87.204800         SNR:       12       RSSI:       -87.204800         SNR:       12       RSSI:       -87.204800         SNR:       12       RSSI:       -87.204800         SNR:       12       RSSI:       -87.204800         SNR:       12       RSSI:       -87.204800         SNR:       11       RSSI:       -87.204800         SNR:       12       RSSI:       -87.204800         SNR:       12       RSSI:       -87.204800         SNR:       12       RSSI:       -87.204800         SNR:       12       RSSI:       -87.204800         SNR:       12       RSSI:       -87.204800         SNR:       12       RSSI:       -87.204800 | SNR: | 12 | RSSI: | -87.20 | 14800 |
|----------------------------------------------------------------------------------------------------|------|----|-------|--------|-------|
| SNR:       12       RSSI:       -87.204800         SNR:       12       RSSI:       -87.204800         SNR:       12       RSSI:       -87.204800         SNR:       12       RSSI:       -87.204800         SNR:       13       RSSI:       -87.204800         SNR:       12       RSSI:       -87.204800         SNR:       12       RSSI:       -87.204800         SNR:       12       RSSI:       -87.204800         SNR:       12       RSSI:       -87.204800         SNR:       11       RSSI:       -87.204800         SNR:       12       RSSI:       -87.204800         SNR:       12       RSSI:       -87.204800         SNR:       12       RSSI:       -87.204800         SNR:       12       RSSI:       -87.204800         SNR:       12       RSSI:       -87.204800         SNR:       11       RSSI:       -87.204800                                                                                                    | SNR: | 12 | RSSI: | -87.20 | 4800  |
| SNR:       12       RSSI:       -87.204800         SNR:       12       RSSI:       -87.204800         SNR:       13       RSSI:       -87.204800         SNR:       12       RSSI:       -87.204800         SNR:       12       RSSI:       -87.204800         SNR:       12       RSSI:       -87.204800         SNR:       12       RSSI:       -87.204800         SNR:       11       RSSI:       -87.204800         SNR:       12       RSSI:       -87.204800         SNR:       12       RSSI:       -87.204800         SNR:       12       RSSI:       -87.204800         SNR:       12       RSSI:       -87.204800         SNR:       12       RSSI:       -87.204800         SNR:       12       RSSI:       -87.204800         SNR:       12       RSSI:       -87.204800                                                                                                    | SNR: | 12 | RSSI: | -87.20 | 4800  |
| SNR:       12       RSSI:       -87,204800         SNR:       13       RSSI:       -87,204800         SNR:       12       RSSI:       -87,204800         SNR:       12       RSSI:       -87,204800         SNR:       12       RSSI:       -87,204800         SNR:       12       RSSI:       -87,204800         SNR:       12       RSSI:       -87,204800         SNR:       11       RSSI:       -87,204800         SNR:       12       RSSI:       -87,204800         SNR:       12       RSSI:       -87,204800         SNR:       12       RSSI:       -87,204800         SNR:       12       RSSI:       -87,204800         SNR:       12       RSSI:       -87,204800                                                                                                    | SNR: | 12 | RSSI: | -87.20 | 4800  |
| SNR:       13       RSSI:       -87.204800         SNR:       12       RSSI:       -87.204800         SNR:       12       RSSI:       -87.204800         SNR:       12       RSSI:       -87.204800         SNR:       12       RSSI:       -87.204800         SNR:       11       RSSI:       -87.204800         SNR:       12       RSSI:       -87.204800         SNR:       12       RSSI:       -87.204800         SNR:       12       RSSI:       -87.204800         SNR:       12       RSSI:       -87.204800         SNR:       11       RSSI:       -87.204800                                                                                                    | SNR: | 12 | RSSI: | -87.20 | 4800  |
| SNR: 12 RSSI: -87.204800<br>SNR: 12 RSSI: -87.204800<br>SNR: 12 RSSI: -87.204800<br>SNR: 11 RSSI: -87.204800<br>SNR: 12 RSSI: -87.204800<br>SNR: 12 RSSI: -87.204800<br>SNR: 11 RSSI: -87.204800                                                                                                    | SNR: | 13 | RSSI: | -87.20 | 4800  |
| SNR:         12         RSSI:         -87.204800           SNR:         12         RSSI:         -87.204800           SNR:         11         RSSI:         -87.204800           SNR:         12         RSSI:         -87.204800           SNR:         12         RSSI:         -87.204800           SNR:         12         RSSI:         -87.204800           SNR:         12         RSSI:         -87.204800           SNR:         12         RSSI:         -87.204800                                                                                                    | SNR: | 12 | RSSI: | -87.20 | 4800  |
| SNR: 12 RSSI: -87.204800<br>SNR: 11 RSSI: -87.204800<br>SNR: 12 RSSI: -87.204800<br>SNR: 12 RSSI: -87.204800<br>SNR: 12 RSSI: -87.204800                                                                                                    | SNR: | 12 | RSSI: | -87.20 | 4800  |
| SNR: 11 RSSI: -87.204800<br>SNR: 12 RSSI: -87.204800<br>SNR: 12 RSSI: -87.204800<br>SNR: 11 RSSI: -87.204800                                                                                                    | SNR: | 12 | RSSI: | -87.20 | 4800  |
| SNR: 12 RSSI: -87.204800<br>SNR: 12 RSSI: -87.204800<br>SNR: 11 RSSI: -87.204800                                                                                                    | SNR: | 11 | RSSI: | -87.20 | 14800 |
| SNR: 12 RSSI: -87.204800<br>SNR: 11 RSSI: -87.204800                                                                                                    | SNR: | 12 | RSSI: | -87.20 | 4800  |
| SNR: 11 RSSI: -87.204800                                                                                                    | SNR: | 12 | RSSI: | -87.20 | 14800 |
|                                                                                                    | SNR: | 11 | RSSI: | -87.20 | 4800  |

#### 图 29 信号强度

SNR: 信噪比(越大越稳定), RSSI: 接收信号的强度指示(越大越稳定) 注: 建议在 RSSI 的值介于-120~0 的范围内使用,实际应用应以丢包率为准!

## 4.7. 固件升级

### (1) 升级工具获取

本产品使用设置软件通过RS232 串口进行升级操作,设置软件可从官网下载 http://www.usr.cn/Product/213.html

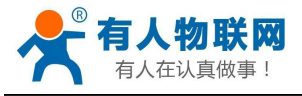

产品中心

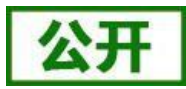

| Anteinteen (D) (ATEN) |                               |
|-----------------------|-------------------------------|
| ▶ 4G工业路由器             | 点刈点LOKa 数传终端 USR-LG206-L-P    |
| ▶ 串口转WIFI模块           | 产品名称:                         |
| ▶ 串口转以太网模块            | LoRa数传经端                      |
| ▶ 串口服务器               | 发布时间: 2017-11-30              |
| ▶ GPRS/4G DTU         | 售后服务: 技术支持中心                  |
| ▶ 共享支付                |                               |
| ▶ 烟感报警器               |                               |
| ▶ 低功耗蓝牙模块             | 瓶法 扣终会称 订购方式 经料下载             |
| ▼ LoRa                |                               |
| LoRa DTU              | 积伟说明资料                        |
| LoRa集中器               | [说明书]USR-LG206-L-P V1.0.9     |
| LoRa模块                | [软件设计手册]USR-LG206-L-P 🛃       |
| ▶ NB-IoT              | [尺寸图]USR-LG206 U              |
| ▶ 4G工业计算机/工控机         | [规档书]USR-LG206-L-P V1.0.1 🛛 🚹 |
| ▶ GPRS/4G模块           | 应用软件                          |
| ▶ 工业网关                |                               |
| ▶ CAN转以太网服务器          | [设直软件]LoRa系列 U                |
| ▶ 网络IO控制器             | 开发资料                          |
| ▶ PLC云网关              | [AT指令配置软件]LoRa系列              |
| ▶ 移动定位                | 公司资料                          |
|                       |                               |

#### 图 30 设置软件下载页

### (2) 固件升级步骤

点击"固件升级"→选择"端口号"、"产品型号"、"固件路径"→用尖锐物体按住"Reload"按键给 模块上电(待绿色 work 灯快速闪烁即可松开)→点击"开始升级"等待升级完成

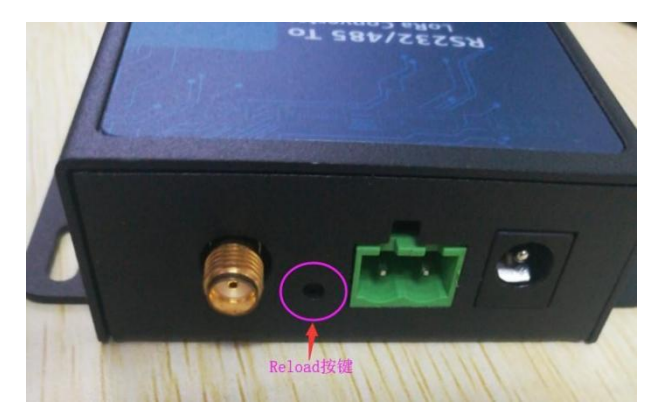

图 31 Reload 按键指示图

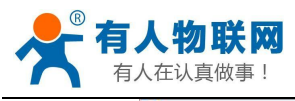

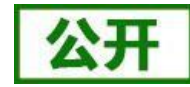

| 紋区    |                                                                                         | LOG                             |
|-------|-----------------------------------------------------------------------------------------|---------------------------------|
| 固件版本: | V1.0.2 节点ID: 00000006                                                                   | > [Dy < ][COM11][10:01:07:770]  |
| 本设置   |                                                                                         | AT+FEC                          |
| 工作模式: | Lora Firmware Upgrade                                                                   |                                 |
| 主/从机: | 串口号: COM11 ▼ 产品型号: LG206 ▼ 开始升级                                                         | +FEC:OFF                        |
| 重发次数: | 固件路径: C:\Users\Allen\Desktop\DOWNLOAD\WH-Lc ····                                        | ОК                              |
|       |                                                                                         | >[Success][12:21:27:781]        |
| 功耗模式: | 1、按任[开级罐], 给模块上电<br>2、洗串口号,产品型号,周件                                                      | 查询成功[FEC]                       |
| 古持変   | 3、点升级按钮,等待完成                                                                            | >[Tx ->][COM11][12:21:27:790]   |
| wn+   | [Update Steps]                                                                          | ALTEWR                          |
| la    | 1.Please push [Reload] and repower     2. Select serial port, product model and EW path | >[Rx <-][COM11][12:21:27:911]   |
| 速率等级: | 3.Push [Start Update] button                                                            | AT+PWR                          |
| 发射功率: |                                                                                         | +PWR:20                         |
|       | Not Start                                                                               |                                 |
| 前向纠错: | O ON @ OFF                                                                              | ОК                              |
|       |                                                                                         | · [0][12.21.27.020]             |
|       |                                                                                         | 查询成功[PWB]                       |
|       |                                                                                         | >[Success][COM11][14:16:40:832] |
|       |                                                                                         | Serial port COM11 closed        |
|       |                                                                                         |                                 |
|       |                                                                                         |                                 |
|       |                                                                                         |                                 |

图 32 固件升级设置

| ⊗             |                                               |                                          |
|---------------|-----------------------------------------------|------------------------------------------|
| 打开串口          | 进入配置状态 读取参数 退出配置状态 国件升级 语言 选择产品型号             |                                          |
| 參数区           |                                               | LOG                                      |
| 固件版本:<br>基本设置 | V1.0.2 节点D: 00000006                          | >[Rx <-][COM11][12:21:27:770]<br>AT+FEC  |
| 工作模式:         | Lora Firmware Upgrade                         | x                                        |
| 主/从机:         | 串口号: COM11 ▼ 产品型号: LG206 ▼ 开始                 | 升级                                       |
| 重发次数:         | 固件路径: C:\Users\Allen\Desktop\DOWNLOAD\WH-Lc … | ОК                                       |
| 功耗模式:         | 升级成功<br>Your code is running                  | >[Success][12:21:27:781]<br>查询成功[FEC]    |
| 波特室           |                                               | >[Tx ->][COM11][12:21:27:790]<br>AT +PWR |
| oRa           |                                               | >/Ex <_1(com/11)[12-21-22-911]           |
| 速率等级:         |                                               | AT+PWR                                   |
| 发射功率:         | Undate success                                | +PWR:20                                  |
| 前向纠错:         | O ON @ OFF                                    | ОК                                       |
|               |                                               | \Success[1:1:21:27:020]                  |
|               | anini                                         |                                          |
|               |                                               | >[Success][COM11][14:16:40:832]          |
|               |                                               | Serial port COM11 closed                 |
|               |                                               | ,,                                       |
|               |                                               |                                          |
|               |                                               |                                          |
| 恢复出厂设置        | [一鍵设置所有參數]                                    | 发送(Ctrl+Enter) 清空                        |

#### 图 33 固件升级成功界面

#### (3) 升级异常解决方法

1) 当升级软件提示升级超时,请重新按住"Reload"按键给模块上电,再次进行升级。

2)当升级软件提示缺少某些文件,请手动安装 **MSVBCRT\_AIO\_2018.07.30\_X86+X64**,再次进行升级。

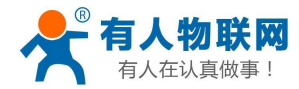

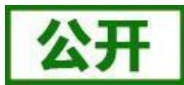

## 5. 常见问题及注意事项

### 5.1. 透传模式下无法进行数据通信

- 1) 检查固件版本号是否正确,若固件版本有误请升级固件,升级固件具体方法详见"4.7. 固件升级"。
- 2) 检查进行通信的双方的信道(CH)、速率等级(SPD)和目标地址(ADDR)等参数是否一致,若不一致则 需将通信双方的该参数修改为相同值。
- 3) 检查天线是否装好,因 LoRa 数传终端外壳为铁制,不装天线对信号传输影响较大。
- 4) 检查所有串口助手工具波特率设置是否正确,本产品出厂默认波特率为 115200bps。

### 5.2. 定点模式下无法进行数据通信

- 1) 检查固件版本号、天线安装以及波特率设置是否正确。
- 2) 检查通信双方速率等级(SPD)设置是否一致,若不一致则需设置为相同值。
- 3) 检查发送的数据格式是否正确,具体的数据格式详见"4.2.3. 定点模式"章节。

### 5.3. 主从模式需注意问题

- 1) 保证同一组内的 LoRa 数传终端速率等级(SPD)相同,信道(CH)相同,所有从机的目标地址(ADDR) 不同。
- 2) 主机向从机发送数据需要遵循一定协议,详见"图 20 主从模式下通信流程图"。
- 3) 当设置参数返回"ERR-2"时检测版本号是否正确,老版本固件(低于 V1.0.2)没有主从模式,需升级 固件。

### 5.4. 采集数据错误或乱码问题

- 1) 检查串口线是否是完好的;
- 2) 检查 LoRa 数传终端的波特率、校验位等参数是否和与其相连的设备参数一致,否则会导致数据错误。

### 5.5. LoRa 频段设置与天线的关系

本产品默认发货为吸盘天线(频段:470~510MHz),若设置频段(398+ch(MHz))超出该范围,则天 线增益性能会稍差一点,故请根据所用天线设置频段范围。此外,在使用时请检查天线接口处是否拧紧,并持 天线竖直放置,尽量远离大型金属设备。

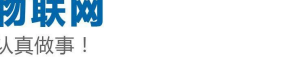

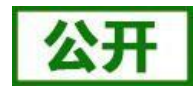

## 6. AT 指令设置方法

AT+指令是指,在命令模式下用户通过 UART 与 LoRa 数传终端进行命令传递的指令集,后面将详细讲解 AT+指令的使用格式。

上电启动成功后,可以通过 UART 对 LoRa 数传终端进行设置。

LoRa 数传终端的缺省 UART 口参数为: 波特率 115200、无校验、8 位数据位、1 位停止位。

<说明>

AT命令调试工具,UART接口推荐使用 SecureCRT 软件工具或者有人专业 APP 应用程序。以下介绍均使用 UART 通信及 SecureCRT 工具演示。

从透传模式切换到命令模式需要以下两个步骤:

▶ 在 UART 上输入 "+++", LoRa 数传终端在收到 "+++" 后会返回一个确认码 "a";

▶ 在 UART 上输入确认码"a", LoRa 数传终端收到确认码后,返回"+OK"确认,进入命令模式;

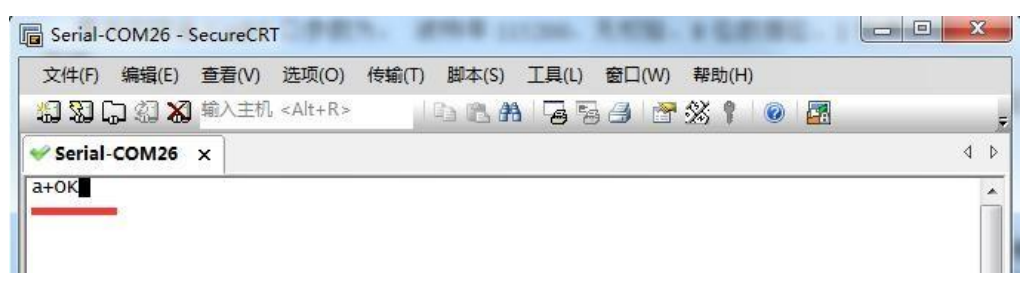

### 图 34 SecureCRT 操作界面

<说明>在输入"+++"和确认码"a"时,没有回显,如上图所示。

LoRa 数传终端进入指令模式需要按照如下图的时序要求:

在上图中,横轴为时间轴,时间轴上方的数据是串口设备发给 LoRa 数传终端的,时间轴下方的数据为 LoRa 数传终端发给串口的。

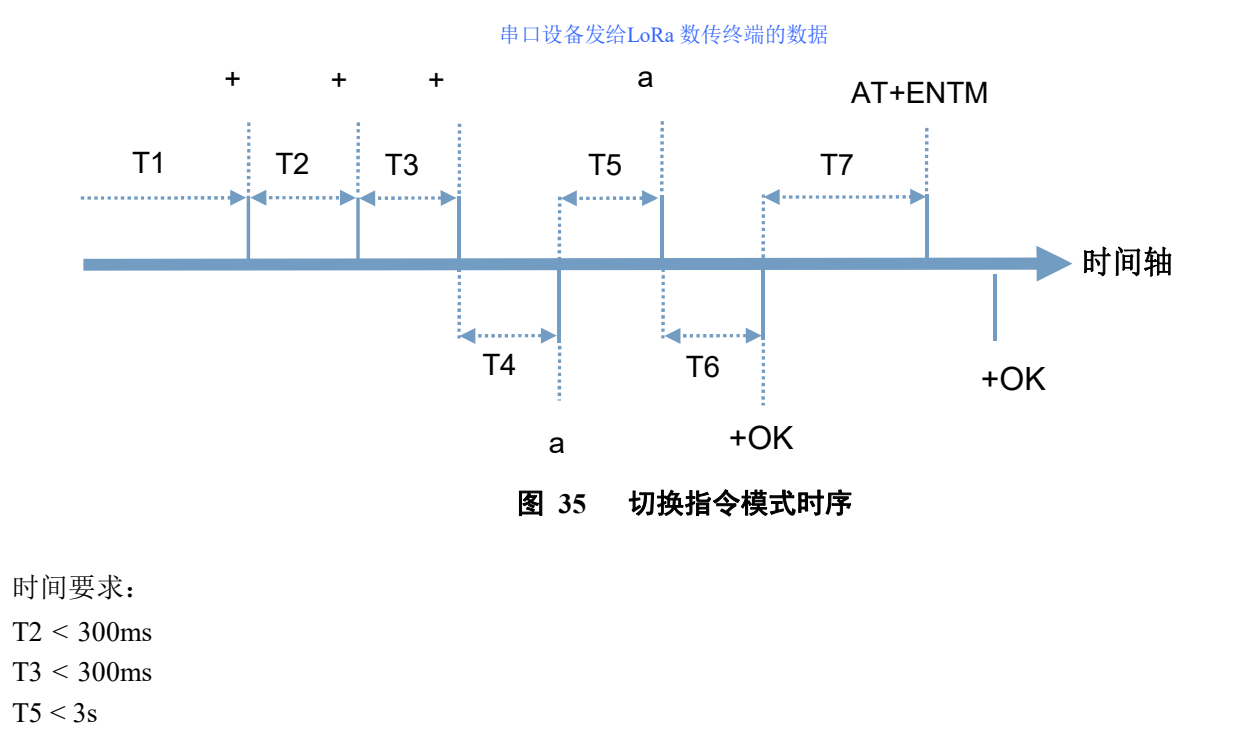

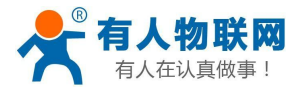

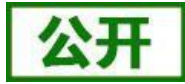

在命令模式下串口设备给 LoRa 数传终端发送指令"AT+ENTM"恢复原来的模式。

| <b>=</b> 0 | <b>▲亚本太供温化切</b> |
|------------|-----------------|
| 夜ソ         | AI叩令疽厌代的        |

| 返回代码  | 返回说明    | 备注 |
|-------|---------|----|
| ОК    | 响应成功    |    |
| ERR-1 | 无效的命令格式 |    |
| ERR-2 | 无效的命令   |    |
| ERR-3 | 无效的操作符  |    |
| ERR-4 | 无效的参数   |    |
| ERR-5 | 操作不允许   |    |

# 6.1. AT 指令格式

发送命令格式:以回车<CR>、换行<LF>或者回车换行<CR><LF>结尾

|    |                                | 表 10 AT 指令格式 |                             |
|----|--------------------------------|--------------|-----------------------------|
| 类型 | 指令串格式                          | 说明           | 举例                          |
| 0  | AT+CMD? <cr><lf></lf></cr>     | 查询参数         | AT+VER? <cr><lf></lf></cr>  |
| 1  | AT+CMD <cr><lf></lf></cr>      | 查询参数         | AT+VER <cr><lf></lf></cr>   |
| 2  | AT+CMD=para <cr><lf></lf></cr> | 设置参数         | AT+CH=66 <cr><lf></lf></cr> |

LoRa 数传终端回复格式(关闭回显):

设置参数: <CR><LF><CR><LF>OK<CR><LF> 查询参数: <CR><LF> +CMD:PARA<CR><LF><CR><LF>OK<CR><LF> CMD: 命令字

PARA:参数

# 6.2. AT 指令集

### 表 11 AT 指令列表

| 序号 | 指令    | 说明                  |  |  |
|----|-------|---------------------|--|--|
|    | 基本命令  |                     |  |  |
| 1  | ENTM  | 退出 AT 命令            |  |  |
| 2  | E     | LoRa 数传终端 AT 命令回显设置 |  |  |
| 3  | Z     | 重启 LoRa 数传终端        |  |  |
| 4  | CFGTF | 保存当前设置为出厂设置         |  |  |
| 5  | RELD  | 恢复出厂设置              |  |  |
| 6  | NID   | 查询节点 ID             |  |  |
| 7  | VER   | LoRa 数传终端固件版本       |  |  |
| 8  | WMODE | 设置/查询 LoRa 数传终端工作模式 |  |  |
| 9  | UART  | 设置/查询串口参数           |  |  |

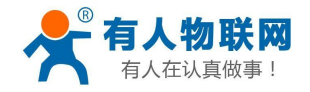

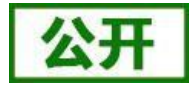

USR-LG206-L-P 说明书 设置/查询功耗描式

| 10 | PMODE | 设置/查询功耗模式     |  |  |  |
|----|-------|---------------|--|--|--|
| 11 | WTM   | 设置/查询唤醒间隔     |  |  |  |
|    | LoRa  |               |  |  |  |
| 12 | SPD   | 设置/查询速率等级     |  |  |  |
| 13 | ADDR  | 设置/查询目标地址     |  |  |  |
| 14 | СН    | 设置/查询信道       |  |  |  |
| 15 | FEC   | 设置/查询前向纠错是否开启 |  |  |  |
| 16 | PWR   | 设置/查询发射功率     |  |  |  |
| 17 | SQT   | 信号强度显示        |  |  |  |
| 18 | KEY   | 设置数据加密字       |  |  |  |
| 19 | RSNUM | 设置重发次数        |  |  |  |
| 20 | SLOT  | 设置数据重发间隔时间    |  |  |  |
| 21 | TMODE | 设置主、从模式       |  |  |  |

# 6.3. AT 指令配置工具

产品配有专用设置软件,支持参数批量导入和导出,可大大简化用户的操作,推荐使用此软件配置参数:

| 🛠 USR-LG20X-P |                  |               |             |        |                | _ <b>D</b> X                                                                       |
|---------------|------------------|---------------|-------------|--------|----------------|------------------------------------------------------------------------------------|
| ★闭串口     ・    | ▶<br>进入配置状态 读取参数 | 退出配置状态 国体     | →<br>分级 语言  | •      |                |                                                                                    |
| 参数区           |                  |               |             |        |                | LOG                                                                                |
| 工作模式:         | ○ 定点             | ◎ 透传          | 主从模式:       | ON ON  | O OFF          | >[Rx <-][COM3][20:12:14:460]                                                       |
| 基本设置          |                  |               |             |        |                | AT+ADDK=88                                                                         |
| 主/从机:         | ○ 主机             | ◎ 从机          |             |        |                | ОК                                                                                 |
| 重发次数:         | 3                |               | 重发间隔:       | 1000   | ms             | >[Success][20:12:14:471]                                                           |
| 功耗模式:         | RUN              | O WU          | 唤醒间隔:       | 2000   | ms             | 设置成功[ADDR]<br>>[Tx ->][COM3][20:12:14:481]                                         |
| 波特军           | 115200 -         | 校验/数据/停止 NONE | • 8 •       | 1 • 流扬 | ĝ <u>485</u> ▼ | AT+Z                                                                               |
| LoRa          |                  |               |             |        |                | >[Rx <-][COM3][20:12:14:604]                                                       |
| 速军等级:         | 10 💌             |               | 信道 (0-127): | 72     |                | AT+Z                                                                               |
| 发射功率:         | 20               | lb            | 目标地址:       | 88     |                | ОК                                                                                 |
| 前向纠错:         | O ON             | (i) OFF       |             |        |                | >[Success][20:12:14:614]<br>设置成功[Z]<br>>[Rx <-][COM3][20:12:14:732]<br>LoRa Start! |
| 固件版本          | 节点ID 恢复设置        | [一鍵设置所有参数]    |             |        |                | 发送(Ctrl+Enter)                                                                     |

图 36 设置软件

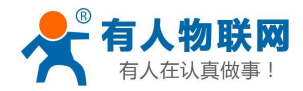

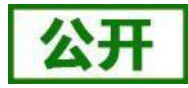

### 6.3.1. AT 指令详解

### 6.3.1.1. AT+ENTM

- ▶ 功能:退出命令模式,恢复原工作模式;
- ▶ 格式:

◆ 设置

AT+ENTM<CR><LF>

<CR><LF><CR><LF>OK<CR><LF>

▶ 参数:无

### 6.3.1.2. AT+E

- ▶ 功能:设置/查询 LoRa 数传终端 AT 命令回显设置
- ▶ 格式:
  - ◆ 査询 AT+E <CR><LF> <CR><LF>OK=<ON/OFF><CR><LF>
  - ◆ 设置
     AT+E=<sta><CR><LF>
     <CR><LF><CR><LF>OK<CR><LF>
- ▶ 参数: sta
  - ◆ ON: 打开回显(默认),回显 AT 命令下输入的命令
  - ◆ OFF: AT 命令模式下, 输入命令不回显。
- ▶ 注:本设置掉电不保存

### 6.3.1.3. AT+Z

- ▶ 功能: 重启 LoRa 数传终端
- ▶ 格式:

◆ 设置

AT+Z<CR><LF>

<CR><LF>OK<CR><LF>

▶ 参数:无

该命令正确执行后, LoRa 数传终端重新启动。

### 6.3.1.4. AT+CFGTF

- > 功能:复制当前配置参数为用户默认出厂配置;
- ▶ 格式:
  - ◆ 设置
    - AT+CFGTF<CR><LF>

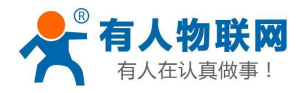

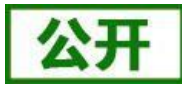

<CR><LF>+CFGTF:SAVED<CR><LF><CR><LF>OK<CR><LF>

- ▶ 参数:
  - ◆ SAVED:保存成功

### 6.3.1.5. AT+RELD

- ▶ 功能:恢复 LoRa 数传终端配置参数为用户出厂配置参数
- ▶ 格式:
  - ◆ 设置
    - AT+RELD<CR><LF>

<CR><LF>REBOOTING<CR><LF>

- ◆ 参数:无
- 该命令将 LoRa 数传终端配置参数恢复到用户出厂设置,然后自动重启。

### 6.3.1.6. AT+NID

- ▶ 功能:查询 LoRa 数传终端节点 ID
- ▶ 格式:
  - ◆ 查询
    - AT+NID<CR><LF>
    - <CR><LF>+NID:<nid><CR><LF><CR><LF>OK<CR><LF>
  - ◆ 参数: nid:4 字节 HEX 字符串

### 6.3.1.7. AT+VER

- ▶ 功能: 查询 LoRa 数传终端固件版本
- ▶ 格式:
  - ◆ 查询
    - AT+VER<CR><LF>
    - <CR><LF>+VER:<ver><CR><LF><CR><LF>OK<CR><LF>
  - ◆ 参数:
     ver:固件版本

#### 6.3.1.8. AT+WMODE

- ▶ 功能:设置查询工作模式
- ▶ 格式:
  - ◆ 查询

```
AT+WMODE<CR><LF>
```

- <CR><LF>+WMODE:<status><CR><LF><CR><LF>OK<CR><LF>
- ◆ 设置
  - AT+WMODE =<status><CR><LF>

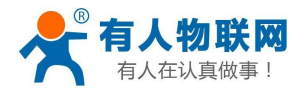

<CR><LF><CR><LF>OK<CR><LF>

- ▶ 参数:
  - status:

**TRANS:** 透传模式 (默认状态) **FP:** 定点模式

▶ 例: AT+WMODE=TRANS

### 6.3.1.9. AT+UART

- ▶ 功能:查询/设置串口参数
- ▶ 格式:
  - ◆ 查询
    - AT+UART<CR><LF>
    - <CR><LF>+UART:<baudrate,data bits,stop bit,parity,flowctrl><CR><LF><CR><LF>OK<CR><LF
- >
- ♦ 设置:

AT+UART=<baudrate,data\_bits,stop\_bit,parity,flowctrl><CR><LF><CR><LF><CR><LF>OK<CR><LF>

- ▶ 参数:
  - ◆ baudrate:波特率 1200,2400,4800,9600,19200,38400,57600,115200 (默认 115200)
  - ◆ data\_bit:数据位 8
  - ◆ stop\_bit:停止位 1,2 (默认 1)
  - ◆ parity:校验位 NONE,EVEN,ODD (默认 NONE)
  - ◆ flowctrl: 流控 NFC/485 (默认 485, 如不使用 RS485 接口请改为 NFC 以提高数据传输速率)
- ▶ 例: AT+UART=115200,8,1,NONE,NFC

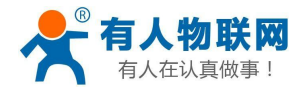

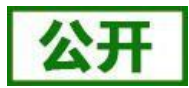

### 6.3.1.10. AT+RSNUM

- 功能:设置查询重发次数,重发次数指 LoRa 数传终端发送数据后没有收到反馈后重新发送数据包的次数。 (只在主从模式下有效)
- ▶ 格式:
  - ◆ 查询
    - AT+RSNUM<CR><LF>
    - <CR><LF>+WTM:<num><CR><LF><CR><LF>OK<CR><LF>
  - ◆ 设置

AT+WTM=<num><CR><LF>

<CR><LF><CR><LF>OK<CR><LF>

- ▶ 参数:
  - ◆ num: 0~10 (默认 0)

注意:设置重发次数为 0 表示不进行数据重发,且关闭主从模式,返回普通透传模式。

▶ 例: AT+RSNUM=3

### 6.3.1.11. AT+SLOT

▶ 功能:设置查询重发间隔,重发间隔指发送两包数据之间的时间。

重发间隔在可允许范围内设置大一点为宜,以使接收端能有充分的时间应答。

- ▶ 格式:
  - ◆ 查询
    - AT+SLOT<CR><LF>

<CR><LF>+WTM:<slot\_time><CR><LF><CR><LF>OK<CR><LF>

◆ 设置

AT+SLOT=<slot\_time><CR><LF>

- <CR><LF><CR><LF>OK<CR><LF>
- ▶ 参数:
  - ◆ Slot\_time: 500~30000 ms (默认 5000ms)
- ▶ 例: AT+SLOT=3000

### 6.3.1.12. AT+TMODE

- ▶ 功能:设置查询主、从机模式。
- ▶ 格式:
  - ◆ 查询 AT+TMODE<CR><LF>

CRALES WITH colot times CRALES C

- <CR><LF>+WTM:<slot\_time><CR><LF><CR><LF>OK<CR><LF>
- ◆ 设置 AT+TMODE=<tmode><CR><LF> <CR><LF><CR><LF>OK<CR><LF>

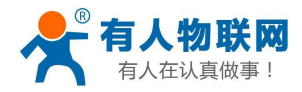

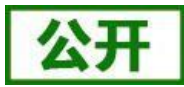

- ▶ 参数:
  - ◆ tmode: 0(从机) 1(主机)(默认 0)
- ▶ 例: AT+ TMODE =1 (设置为主机模式)

### 6.3.1.13. AT+PMODE

- ▶ 功能:查询设置休眠模式
- ▶ 格式:
  - ◆ 查询
    - AT+ PMODE<CR><LF>

<CR><LF>+PMODE:<MODE ><CR><LF><CR><LF>OK<CR><LF>

- ◆ 设置
   AT+ PMODE=<MODE ><CR><LF>
   <CR><LF><CR><LF>OK<CR><LF>
- ▶ 参数:

 $\geq$ 

- ♦ MODE:
   RUN 运行模式(默认)
   WU 唤醒模式
- 例: AT+PMODE=RUN
- 6.3.1.14. AT+WTM
- ▶ 功能:设置查询唤醒间隔
- ▶ 格式:
  - ◆ 查询
    - AT+WTM<CR><LF>
    - <CR><LF>+WTM:<time><CR><LF><CR><LF>OK<CR><LF>
  - ◆ 设置

AT+WTM=<time><CR><LF>

<CR><LF><CR><LF>OK<CR><LF>

- ▶ 参数:
  - ◆ time: 500~10000ms (默认 2000)

注意:

此参数对 RUN 模式无效

模式 WU下:发送数据前加入对应时长的唤醒码,值越大,平均发送功耗越高

▶ 例: AT+WTM=1000

### 6.3.1.15. AT+SPD

- ▶ 功能:设置查询 LoRa 空中速率等级
- ▶ 格式:
  - ◆ 查询

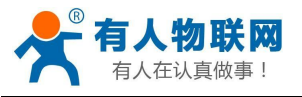

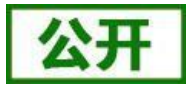

AT+SPD<CR><LF>

<CR><LF> +SPD:<class><CR><LF><CR><LF>OK<CR><LF>

◆ 设置

AT+SPD=<class><CR><LF>

<CR><LF><CR><LF>OK<CR><LF>

- ▶ 参数:
  - ◆ class: 1~10 (默认 8)

速率对应关系(速率为理论峰值,实际速度要较小一些):

- 1: 268bps
- 2: 488bps
- 3: 537bps
- 4: 878bps
- 5: 977bps
- 6: 1758bps
- 7: 3125bps
- 8: 6250bps
- 9: 10937bps
- 10: 21875bps
- ▶ 例: AT+SPD=9

### 6.3.1.16. AT+ADDR

- ▶ 功能:设置查询目标地址
- ▶ 格式:
  - ◆ 查询
    - AT+ADDR<CR><LF>
    - <CR><LF>+ADDR:<addr><CR><LF><CR><LF>OK<CR><LF>
    - ◆ 设置

AT+ADDR=<addr><CR><LF>

- <CR><LF><CR><LF>OK<CR><LF>
- ▶ 参数:
  - ◆ addr: 0~65535 (默认 888)
- 注意: 65535 为广播地址,同信道同速率的 LoRa 数传终端都能接收
- ▶ 例: AT+ADDR=88

### 6.3.1.17. AT+CH

- ▶ 功能:设置查询信道
- ▶ 格式:
  - ◆ 查询
     AT+CH<CR><LF>
     <CR><LF>+CH:<ch><CR><LF><CR><LF>OK<CR><LF>
    - ◆ 设置

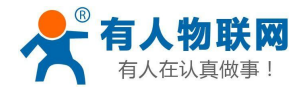

- ♦ 参数:

ch: 0~127 (默认为 72)

- ▶ 例:AT+CH=72
- 注: 工作频段: (398+ch)MHz

### 6.3.1.18. AT+FEC

- ▶ 功能:设置查询是否使能前向纠错
- ▶ 格式:
  - ◆ 查询
    - AT+FEC<CR><LF>

<CR><LF>+FEC:<sta><CR><LF><CR><LF>OK<CR><LF>

◆ 设置

AT+FEC=<sta><CR><LF>

<CR><LF><CR><LF>OK<CR><LF>

- ▶ 参数:
  - ◆ sta: ON 开启,开启后数据传输更加稳定但降低通信速率 OFF 关闭(默认)
- ▶ 例:AT+FEC=ON

### 6.3.1.19. AT+PWR

- ▶ 功能:设置查询发射功率
- ▶ 格式:
  - ◆ 查询
    - AT+PWR<CR><LF>

```
<CR><LF>+PWR:<sta><CR><LF><CR><LF>OK<CR><LF>
```

- ◆ 设置 AT+PWR=<sta><CR><LF>
  - <CR><LF><CR><LF>OK<CR><LF>
- ▶ 参数:
  - ◆ sta: 10~20 (默认 20dBm) 不推荐使用小功率发送,其电源利用效率不高。
- ▶ 例: AT+PWR=20

### 6.3.1.20. AT+SQT

- ▶ 功能:信号强度显示/自动发送测试数据
- ▶ 格式:
  - ◆ 接收显示信号强度
     AT+SQT<CR><LF>

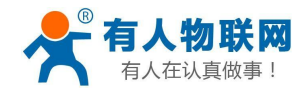

输出接收数据的信号强度:

| SNR: | 12 | RSSI: | -87.204800 |
|------|----|-------|------------|
| SNR: |    | RSSI: | -87.204800 |
| SNR: |    | RSSI: | -87.204800 |
| SNR: |    | RSSI: | -87.204800 |
| SNR: |    | RSSI: | -87.204800 |
| SNR: | 13 | RSSI: | -87.204800 |
| SNR: |    | RSSI: | -87.204800 |
| SNR: |    | RSSI: | -87.204800 |
| SNR: |    | RSSI: | -87.204800 |
| SNR: | 11 | RSSI: | -87.204800 |
| SNR: |    | RSSI: | -87.204800 |
| SNR: |    | RSSI: | -87.204800 |
| SNR: | 11 | RSSI: | -87.204800 |
|      |    |       |            |

图 37 信噪比及信号强度显示

- ◆ 自动发送数据 AT+SQT=<time><CR><LF> <CR><LF><CR><LF>OK<CR><LF>
- ▶ 参数:
  - ◆ time: 数据发送间隔,范围: 100~6000ms(当速率较慢时,发送的间隔会变长)
- ▶ 例: AT+SQT=1000

### 6.3.1.21. AT+KEY

- ▶ 功能:设置数据加密字
- ▶ 格式:
  - ◆ 设置

AT+KEY=<key><CR><LF>

<CR><LF><CR><LF>OK<CR><LF>

- ▶ 参数:
  - ◆ key: 16 字节 HEX 字符串
- ▶ 例: AT+KEY= 30313233343536373839414243444546
  - 注:为保障数据安全,此加密字只可设置不可查询。

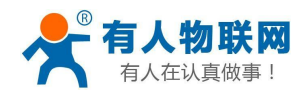

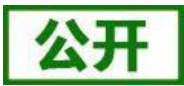

# 7. 联系方式

- 公 司: 济南有人物联网技术有限公司
- 地址:山东省济南市茂岭山3号路中欧校友产业大厦13层
- 网址: <u>http://www.usr.cn</u>
- 客户支持中心: <u>http://im.usr.cn</u>
- 邮箱: sales@usr.cn
- 电话: 4000-255-652 或者 0531-88826739

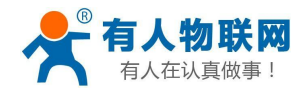

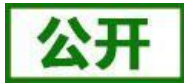

# 8. 免责声明

本文档提供有关本公司 LoRa 系列产品的信息,本文档未授予任何知识产权的许可,并未以明示或暗示, 或以禁止发言或其它方式授予任何知识产权许可。除在其产品的销售条款和条件声明的责任之外,我公司概不 承担任何其它责任。并且,我公司对本产品的销售和/或使用不作任何明示或暗示的担保,包括对产品的特定用 途适用性,适销性或对任何专利权,版权或其它知识产权的侵权责任等均不作担保。本公司可能随时对产品规 格及产品描述做出修改,恕不另行通知。

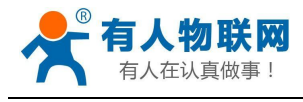

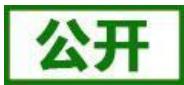

# 9. 更新历史

| 2017-07-11 | 版本 V1.0.0 | 建立                |
|------------|-----------|-------------------|
| 2017-08-28 | 版本 V1.0.1 | 修正勘误              |
| 2017-08-31 | 版本 V1.0.2 | 修正勘误              |
| 2017-09-07 | 版本 V1.0.3 | 增加设置软件的说明         |
| 2017-09-26 | 版本 V1.0.4 | 增加设置软件的说明         |
| 2017-09-30 | 版本 V1.0.5 | 更改配件电源描述          |
| 2017-10-25 | 版本 V1.0.6 | 修正勘误              |
| 2018-04-28 | 版本 V1.0.7 | 修正新增(数据重传)        |
| 2018-07-10 | 版本 V1.0.8 | 修正勘误              |
| 2018-07-11 | 版本 V1.0.9 | 增加外观尺寸、工作指示灯和接口说明 |
| 2018-09-27 | 版本 V1.1.0 | 修改优化              |
| 2018-11-25 | 版本 V1.1.1 | 增加应用方案及参数设置参考章节   |
| 2018-12-19 | 版本 V1.1.2 | 修正勘误              |
| 2019-04-30 | 版本 V1.1.3 | 修正勘误              |
| 2020-02-11 | 版本 V1.1.4 | 修正勘误              |